GUIDE FOR INTERNATIONAL COLLEAGUES AT GDUFS

11

外教生活指南

2021年9月

## CONTENTS

# 目录

| Welcome Message                                                   | 1   |
|-------------------------------------------------------------------|-----|
| 欢迎辞                                                               | 2   |
| 1. Staff Directory 工作人员及联系方式                                      | 3   |
| 2. Residence Permit 居留许可                                          | 5   |
| 3. Residence Registration 境外人员临时住宿登记表                             | . 7 |
| 4. Cards and Certificate 校内证件                                     | 8   |
| 5. Payroll 工资查询                                                   | 11  |
| 6. Accommodations 住宿                                              | 12  |
| 7. Health Care and Medical Service 医疗保健                           | 15  |
| 8. Communications 通讯                                              | 17  |
| 9. Mobile Apps 常用手机应用                                             | 21  |
| App.1 Temporary Residence Registration 临时住宿登记指引                   | 23  |
| App.2 Charging Campus Card on Wechat 微信充值校园卡指引 错误!                | 未   |
| 定义书签。                                                             |     |
| App.3 Checking Salary and Tax 薪酬及税款查询指引                           | 31  |
| App.4 Applying for Off-campus Personnel and Vehicles to Enter the |     |
| Campus 校外人员及车辆申请入校指引                                              | 39  |

## Welcome Message

Welcome to Guangdong University of Foreign Studies!

This brochure provides tips and reminders for work and life in GDUFS campus, aiming to help our new international colleagues to get accommodated to the new environment.

Each faulty has a contact for international colleagues. You can always reach out for help from the faculty contact or international office whenever in need.

We wish you an enjoyable stay here at Guangwai!

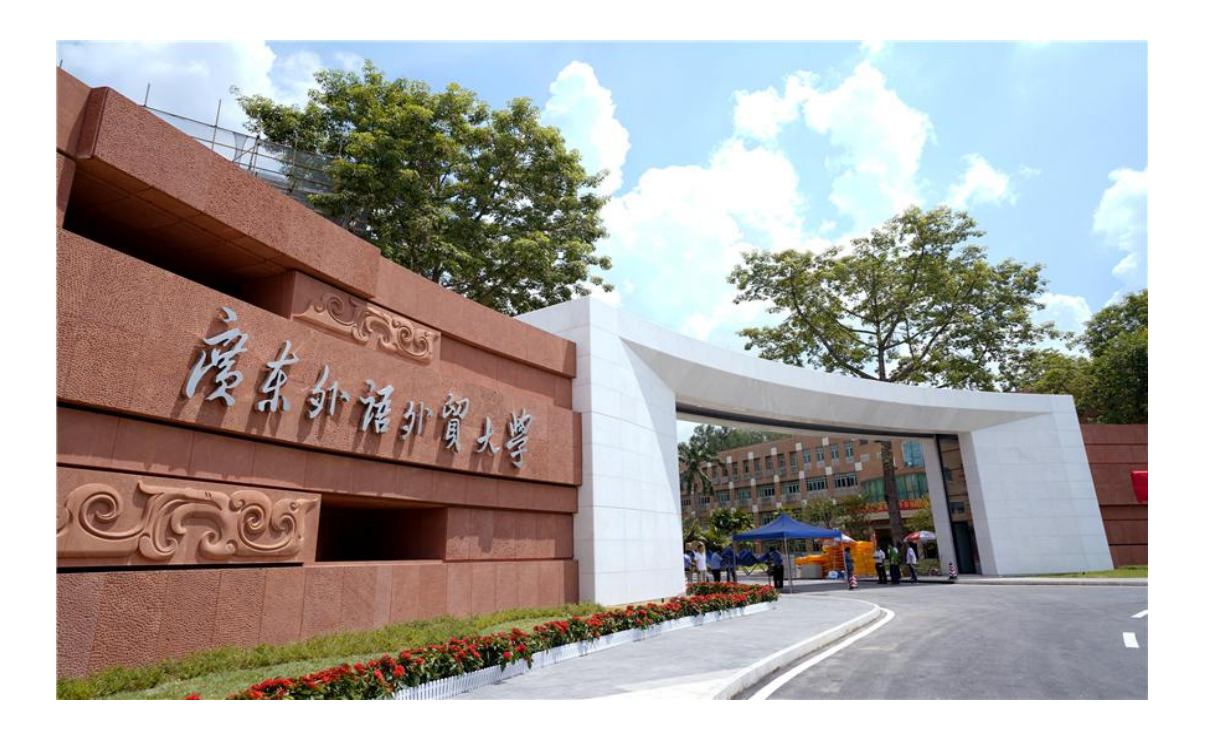

## 欢迎辞

欢迎来到广东外语外贸大学!

这本《新外教生活指南》旨在为新来校外教提供工作及生活常 见问题指引,希望可以协助新同事们更快适应新的环境。

每个学院均安排了一位对接外教工作的联系人,如您在工作或 生活上需要协助,可以与学院外教工作联系人或国际处外专科联系。

希望您在广外大度过一段美好的时光!

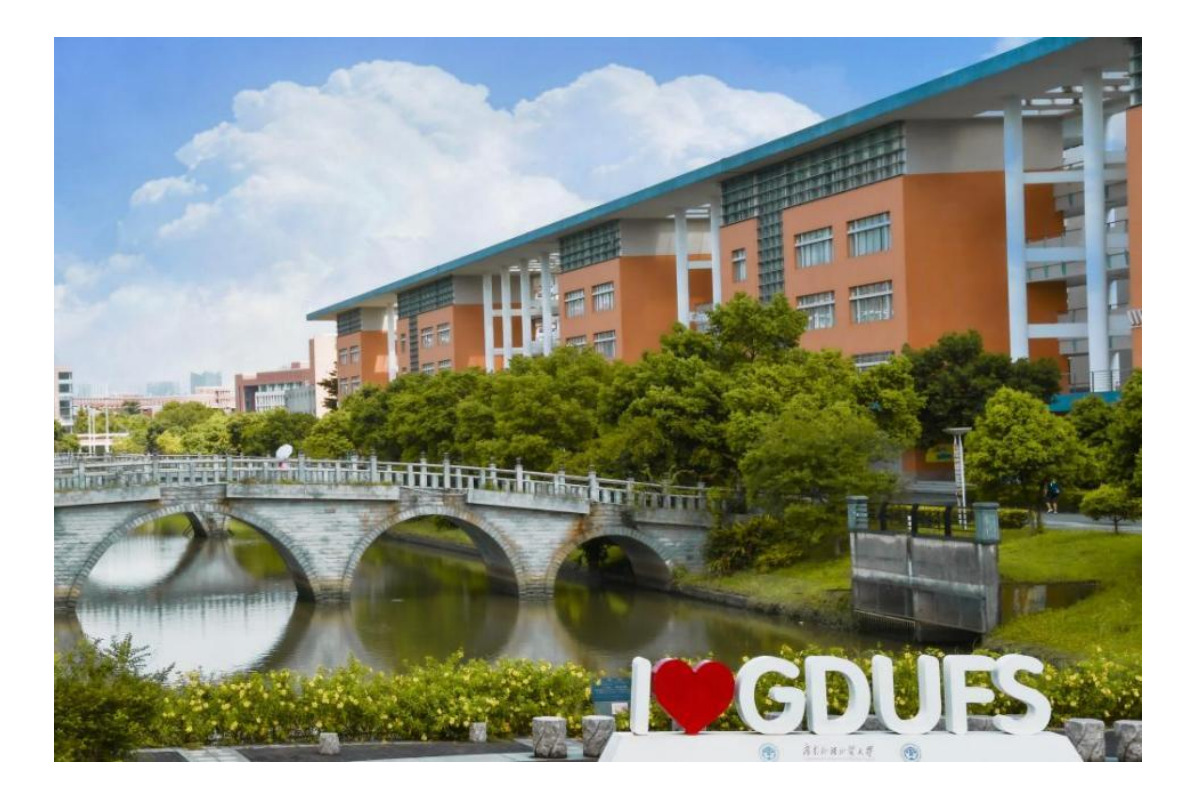

## 1. Staff Directory

## 工作人员及联系方式

International Office 国际合作与交流处

 Section for International Teachers 外国专家科 Tel: 36207047
 Email: ete\_63@126. com
 Office: Room 324, Administration Building, North Campus 办公室: 北校行政楼 324
 GAO Fei (Marissa): Section Chief 高菲: 科长
 Fan Shihuan(Vicky): Project Assistant 范士欢: 科员
 Section for International Exchanges/Hong Kong, Macau and Taiwan Affairs 国际交流科/港澳台交流科 Tel: 36205303

 Section of Official International Visits Administration 出访科 Tel: 36207049

 International Project Section 项目科 Tel: 36317267

 Confucius Institute Affairs Office 孔子学院办公室 Tel: 36317267

## Academic Research Division 科研处

Project Management Section/Research Division 项目科 Tel: 36207045

● Achievement Management and Social Service Section 成果与 社会服务科

Tel: 86318201

#### Human Resources Division 人事处

Tel: 36207069

#### Academic Affairs Division 教务处

Tel: 36207053 (North Campus 北校区) Tel: 39328012 (South Campus 南校区)

#### Security Division 保卫处

Tel: 36206999(North Campus 北校区) Tel: 39328110(South Campus 南校区)

# Maintenance Service for Apartment 宿舍维修管理

North Campus (北校):

 Foreign Expert Building, Building 94 and Building 96: 外专楼(五招)、94 栋、96 栋
 Reception for reporting repairment 报修地点: Front desk of Foreign Expert Building 外专楼前台 Tel(联系电话): 36207237

#### ▶ Building E E 栋

Reception for reporting repairment 报修地点: Front desk of Building C (the building next to Building E) C 栋前台处 (C 栋在 E 栋隔壁)

Tel (联系电话): 36641339

#### South Campus (南校):

Reception for reporting repairment 报修地点: Front desk of Exchange Center 学术交流中心前台 Tel(联系电话):39328328

#### Internet Service Center 网络服务中心

Tel: 36207209

Address: Room 401, Teaching Building 2

# 2. Residence Permit 居留许可

#### A. Function of Residence Permit

#### 居留许可的功能

Residence Permit acts as a certificate to ensure your legal stay in China within the validated period and also a multi-entry Visa enabling you to visit mainland China to and from.

居留许可是您在华期间的合法居留证明,并可作为出国签证之 用。

Your application must be sent to the Division of Exit and Entry Administration of Guangzhou Municipal Public Security Bureau within 30 days after you enter China with a 'Z' visa.

如果您持Z签证入境,您需要在到达中国后30天内到广州出入 境管理处申请居留许可。

The International Office will help you with the application and extension of the visa/residence permit.

国际处将协助您申请居留许可。

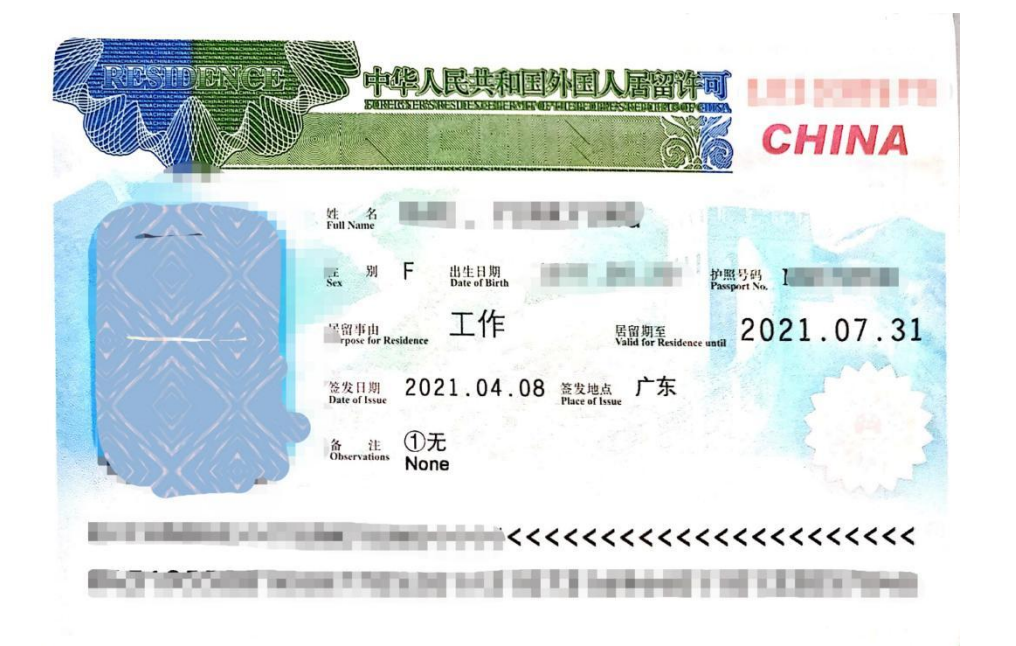

## B. Extension of Residence Permit 居留许可的延期

The period of validity of your Residence Permit is shown on your passport. IO will help you to extend the work permit and resident permit after the contract is renewed.

居留许可的有效期在护照居留许可页标注。国际处将协助您申 请延期以保证您在合同有效期内在广州的合法居留。

If you need to extend your residence permit for other reasons, please make sure to contact IO 3 months before the permit expires to leave sufficient time for the application.

国际处会在每轮续签合同后,协助您延期工作证和居留许可。 其他需要延期居留许可的情况,请在签证有效期到期前3个月联系国 际处准备签证延期材料。

Please pay attention to the Date of Expiry of your Visa or Resident Permit. Penalty shall be imposed for any period of illegal stay in China for the first time and more severe punishment for the second offence.

请务必关注您的居留许可过期时间。如过期未办理第一次将面 临罚款,第二次将面临更严重的处罚。

# **3. Residence Registration** 境外人员临时住宿登记表

According to the relevant rules and regulation, foreigners should go through the registration formalities with the public security organs in the places of residence within 24 hours of arrival. Please go to the local police station to complete accommodation information registration as soon as possible after you settle in, and apply for the Registration Form of Temporary Residence for Visitors. You are required to update your information as soon as possible each time you obtain a new visa or residence permit at the police station.

根据中国相关法律法规规定,境外人员应当在抵达居住地 24 小时内在所在 地派出所办理临时住宿登记。请您来校后尽快到派出所办理临时住宿登记。当 您更换护照或居留许可后,也应当尽快到派出所更新临时住宿登记。

Please refer to Appendix 1 for materials required and the addresses of the police stations.

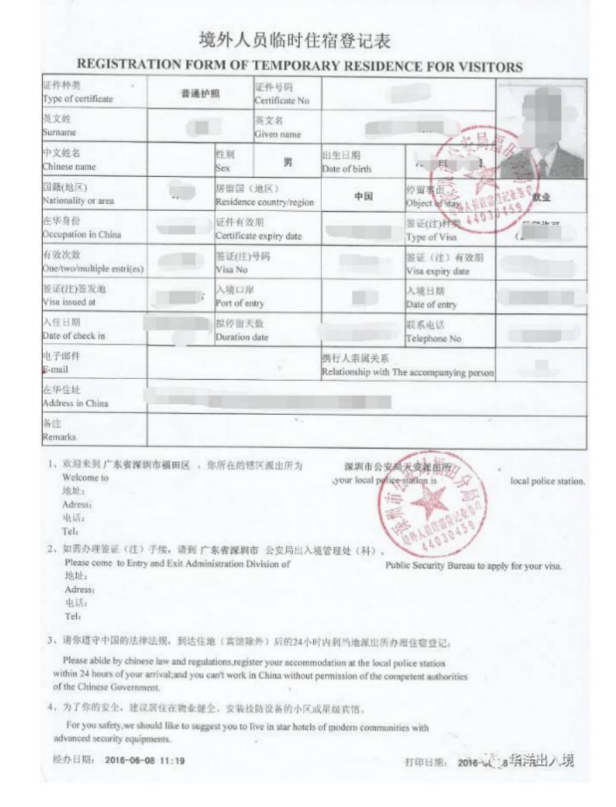

申办临时住宿登记材料及派出所地址详见附件1。

# 4. Cards and Certificate 校内证件

#### A. Main Function of the Campus Card 校园卡主要功能

The Campus Card is the only official identity card on campus. It is an all-in-one device which allows owners to enjoy services at GDUFS-owned canteens, supermarkets, clinics and libraries.

校园卡是我校校园内唯一官方通 用信息卡片,持有校园卡可在各校区 内进行消费、医疗、图书借阅等活动。

The Campus Card is a Pre-paid Card. It does not support purchases on loan or on credit.

此卡为预付费卡,使用前需要充 值。

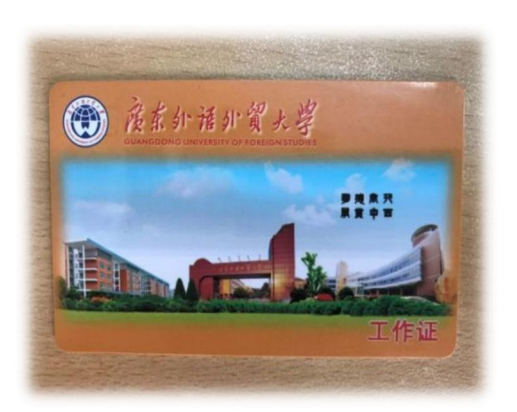

(a) Campus Card as Identity Card 身份证明卡

You can prove your identity as an international expert within the University by showing it to the security staff asking you to confirm your identity. You can also log in the WIFI network of the university in the library and in covered teaching areas by entering your staff number, both in the 'User's Name' slot and in the 'Password' slot.

当校安保人员要求您出示您的身份证明时,校园卡可作为您外 籍教师的身份卡。您可以通过在用户名和密码栏输入您卡片上的编 号登陆校园无线网,该无线网覆盖了图书馆及教学区等公共区域。

(b) Campus Card as Library Card 图书借阅卡

To get access to borrow books from the Library, please file the

application to the Library with the Guarantee Certificate provided by your faculty. With the Campus Card, you can borrow a maximum of 20 books (Chinese or English books) or 5 books in other languages each time for a maximum period of 60 days. When a book is due, you need to go to the Library to return or to renew it if needed; the overdue charge is 0.1 RMB per day for each book.

凭校园卡可在学校图书馆借阅图书。借阅书籍需要先开通借书 权限,请联系所在学院开具担保书后,到图书馆办理借书权限开通。 每次最多可借 20 本中/英文普通图书,5 本小语种国内版/原版图书, 借期 60 天。

You are required to return all the borrowed books to the Library upon your leave at the end of your contract.

如借期已到仍希望继续借阅,可到图书馆办理续借手续。外教 须遵守图书馆的有关规定,按时归还图书,超期每册每天罚款人民 币壹角。在离校前应还清所有借阅的图书。

(c) Campus Card as Pay Card 付款消费卡

You can pay with the Campus Card in University Canteens, the Sunshine Supermarket (also called Xing An Chao Shi in Chinese) at the South Gate of the campus, Grand Deer Supermarket (also called Ju Lu Chao Shi in Chinese) and under many other circumstances.

校园卡也可作为支付卡在大学餐厅及巨鹿超市、兴安超市使用。

#### B. Recharge the Campus Card 充值校园卡

Cardholders may recharge the card at the cash recharge place on both campuses or top up the card online. Please refer to Appendix 2 for top-up online.

充值:用户可持校园卡到所在校区充值点充值或进行在线充值。 在线充值指引详见附件2。

#### C. Where to Recharge 充值地点

- ➡ Room C302 of Lab Building on South Campus
- ➡ Room 103 of the 2nd Teaching Building on North Campus 现金充值地点: 南校区实验楼 C302 室

北校区第二教学楼 103 室

#### D. Report of Lost Card and Reapplication 校园卡丢失及补办

Go to the Card Center and apply for a new card at the cost of 30 RMB.

请通知校园卡管理中心,另交付30元钱工本费。

## E. Office hours of the campus card administration office 校园卡中 心工作时间

Monday<sup>~</sup>Wednesday, Friday: 9:00—16:30 Thursday 9:00—13:00 周一至周三、周五 9:00—16:30,周四 9:00—13:00

#### F. Contact 校园卡中心联系方式

North Campus: Room 103 of the 2nd Teaching Building 北校区: 二教 103 室 Tel(联系电话): 86312111 South Campus: Room C302 of Lab Building 南校区: 实验楼 C302 室 Tel(联系电话): 39328051

# 5. Payroll 工资查询

The payroll detail can be checked through the university finance system. Please refer to Appendix 3 for guidance about checking and printing out your payroll information.

薪酬发放详情可通过学校财务系统进行查询。薪酬查询及打印 指引详见附件 3。

| 基础服务支撑系统     | 新网上报销系统      |
|--------------|--------------|
| 薪酬个税系统       | 薪酬系统 (黄埔研究院) |
| 银行账户管理系统     | 薪酬系统 (战略研究院) |
| 经费查询系统       | 薪酬系统 (基金会)   |
| 薪酬查询 Payroll | 薪酬查询 (黄埔研究院) |
| 薪酬查询 (战略研究院) | 薪酬查询 (基金会)   |
| 旧网报系统 (查询用)  | 收费系统         |

## 6. Accommodations

住宿

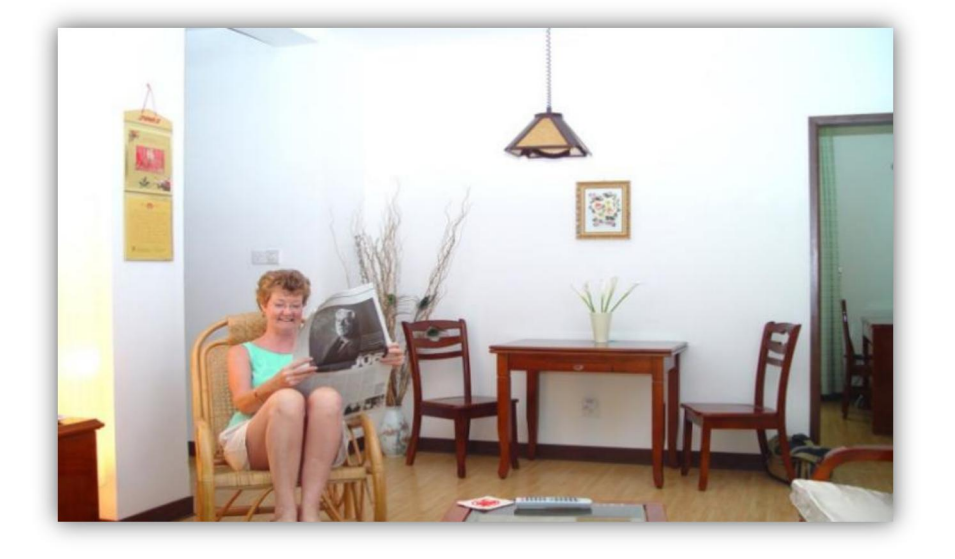

Accommodations are provided for our international teachers and their families. Each apartment has an air conditioner, a refrigerator and a washing machine. The apartments also have televisions, beds, basic furniture, and writing desks. When you check in for the first time, some of the apartment requires 100 RMB as key deposit.

大学为外籍教师及亲属提供住宿。外国专家楼宿舍配有空调、 冰箱及洗衣机,基本的家电、家具、床、写字台等。入住时部分需 要付100元钥匙押金。

Before checking in, teachers living in Building 94 and Building 96 on North Campus need to purchase the electricity card at the electricity service center where is also the place for recharge, and apply for network access from the university IT center at Room 409, Teaching Building 2.

住在北校 94 栋、96 栋的专家需要提前到工程服务部一楼售电窗 (校医院旁边)办理电卡充值,并到 2 教 409 网络中心缴费开通网 络。 Electricity service center 售电窗口 Address : next to the university clinic 地址:校医院旁 Office hour : 9:00-12:00, 15:00-18:00, Monday~Saturday 工作时间:周一至周六 9:00-12:00, 15:00-18:00 Tel (联系电话): 36204808

IT center 网络中心 Address: Room 409, Teaching Building 2 地址: 2教409室 Office hour: 8:30-12:00, 14:00-17:30, Monday~Friday 工作时间:周一至周五 8:30-12:00, 14:00-17:30 Tel (联系电话): 36207209

Internet Access is available for Foreign Expert Building, Building E and Exchange Center at South Campus. Internet fee is deducted from the salary with the standard of 30 RMB per month and the electricity fee is deducted according to the actual power consumption each month.

居住在其他外教宿舍的网络由学校统一开通,每月网络使用费 为30元,从每月工资扣除;电费由宿舍管理员每月抄电表,按照实 际使用电量从工资扣除当月电费。

For the sake of your own safety, visitors or guests are required to register at the reception desk. All visitors are required to leave the Foreign Experts building before 10:30 p.m. Due to epidemic situation, off-campus personnel or vehicle should get the approval from the university to enter the campus. Please refer to Appendix 4 for the guide for application of off-campus personnel and vehicle to visit the campus.

为了您的安全,访问人员及客人需要在前台登记。所有访客需 在晚上10:30前离开。疫情防控期间校外人员及车辆入校需提前进 行申请。校外人员和车辆申请入校指引请参考附件4。 The public kitchen and the café "Home for International Faculty" on the ground floor are open to our international teachers.

位于外专楼一楼的公共厨房和"外教之家咖啡厅",可供有需要的外教使用。

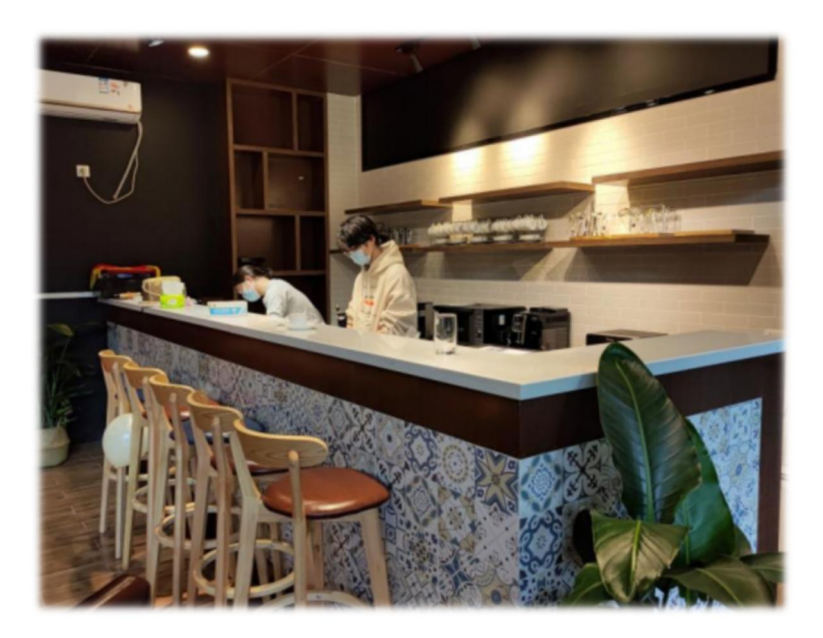

Please note that all apartment property belongs to the University and should not be removed. If structural or furnishing repairs are needed, please contact the front desk.

教师公寓内的物品属于大学财物,不可随意移走。如有房间及 家具维修需要,请联系前台服务员。

For maintenance service of the apartment, the furniture and electric appliances, please contact the maintenance reception desk. The contact can be found in part 1 "staff directory" in this brochure.

如您的宿舍需要房屋维修,或家电、家具维修请参考本指引第1 章"工作人员联系方式"向所在宿舍维修管理处进行报修。

# 7. Health Care and Medical Service 医疗保健

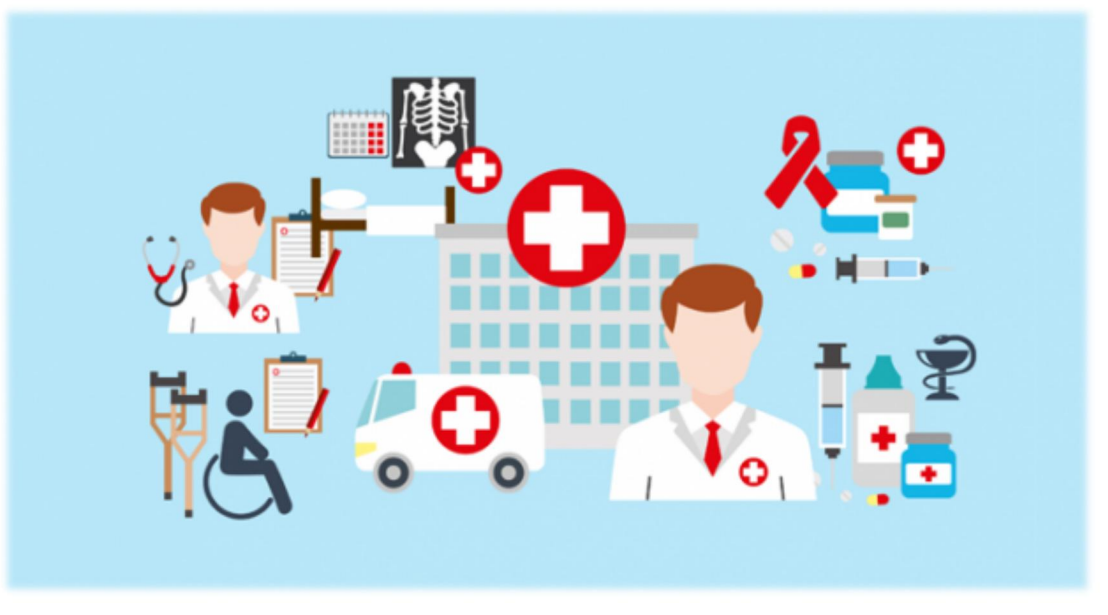

#### General Service 一般服务

If you need to see a doctor, you can go to the University Clinic (on North campus, near the cherry blossom garden; on South campus, near the logistics building) or public hospitals in Guangzhou. The university has purchased accident and medical insurance for international colleagues (colleagues whose contract are signed with GDUFS) staying in Chinese mainland. Medical expenses from the University Clinic and public hospitals in Guangzhou can be partly reimbursed. Please refer to Appendix 5 for medical expense reimburse guide, as well as detailed information of the accident and medical insurance, including insurance liability, procedure for receipt download and application of claim. Medical expenses from private hospitals or hospitals outside Guangzhou will be covered by the employee himself/herself.

如有需要,您可以前往学校医务所(北校区樱花园附近),南 校区医疗室位于生活区后勤楼附近)向医生及护士进行有关身体健 康事项的咨询和就诊或广州公立医院就诊。学校为与我校签订合同 外教购买境内意外和医疗保险,在广州公立医院就诊及意外医疗产 生的相关费用需要通过商业保险公司报销。学校医务室就诊费用报 销、医疗保险报销范畴及流程见附件 5。

## 8. Communications

## 通讯

## A. Mail 邮件

- Your mailing address for North Campus: 北校区的老师通信地址如下: Name
  C/O: International Office
  Guangdong University of Foreign Studies
  2 Baiyundadaobei
  Guangzhou 510420, Guangdong Province
  P.R. China
  中国广州市白云大道北2号 广东外语外贸大学 国际处 转 (教师姓名)
  邮编: 510420
- Your mailing address for South Campus: 南校区的老师通信地址如下: Name C/O: XXX School/ College Guangdong University of Foreign Studies Higher Education Mega Center (Da Xue Cheng) Guangzhou, 510006, Guangdong Province P.R. China 中国广州大学城广东外语外贸大学 XX 楼 XXX 学院 (教师姓名) 邮编: 510006

#### B. Telephone 电话

Some apartment unit has its own telephone and private number. To dial on campus, dial the last four digits of the eight digit number. To dial off-campus to Guangzhou City, dial 9 before the telephone number.

部分外专楼套房安装有电话。如要拨打校内电话,则可直接拨 8 位电话号码的后 4 位;如要拨打校外市内电话,请先拨 9,再拨 8 位电话号码。

## C. Guide on GDUFS Email Application 广外邮箱申请指引

1.登录智慧广外,选择"校园网服务"

Login to the website "智慧广外", Click on "校园网服务" at the bottom right

| 💮 À Ì IT A IT | ( <u>1)</u> 🕷 🖵 x |       | Q、应用搜索                                                                                                    |                                                                                                    |
|---------------|-------------------|-------|----------------------------------------------------------------------------------------------------|----------------------------------------------------------------------------------------------------|
| Favorites     | 📰 Available       | Cards | js 🕂 🌣                                                                                                    |                                                                                                    |
| Favorite 1    | 💱 外籍教师管理          |       | Personal reminder                                                                                                    |                                                                                                    |
| 😁 Create f    | \pm Add App       |       | ☆ 任务中心                                                                                                    | 待办: 2                                                                                                    |
|               |                   |       | ☆ bgyx                                                                                                    | 201610101@oamail.gdufs.e   未读: 2                                                                                                    |
|               |                   |       | 슈 OA                                                                                                    | 待办: 0 待阅: 29                                                                                                    |
|               |                   |       | <br>☆ 广外邮箱                                                                                                    | liu.hui@gdufs.edu.cn   未读: 0                                                                                                    |
|               |                   |       |                                                                                                    |                                                                                                    |
|               |                   |       | And the second second second                                                                                                    |                                                                                                    |
|               |                   |       | 通知公告                                                                                                    |                                                                                                    |
|               |                   |       | <ul> <li>关于开幕2023年夏季研究生学位治</li> <li>关于做抒我/2023年夏季研究生学位治</li> <li>关于做抒我/2023年夏季研究生学</li> <li>2022年广东外语外图大学研究生界</li> <li>关于2023年全届高等学校支声专业</li> <li>关于2022-2023学年度第二学期开</li> <li>学术讲告: 中国区域国财学科建筑</li> <li>关于位里方、左畠哲学社会将学规3</li> <li>关于办理2022-2023学年度第二学</li> <li>关于办理2022-2023学年度第二学期本</li> <li>大于2022-2023学年度第二学期本</li> <li>广东音音2023年考试录用公务员笔试</li> <li>Hot apps</li> </ul> | 文学未不張行为检测工作的通知 () 2023-02-21<br>均申请工作的通知 () 2023-02-21<br>理政治工作先进集体和优进个人名单 2023-02-21<br>理项治工作先进集体和优进个人名单 2023-02-20<br>数值习室的通知 () 2023-02-20<br>数值引室的通知 () 2023-02-20<br>改合其前新振线 2023-46-22<br>现本科生各项课程回题主体的通知 () 2023-02-20<br>副本科生各项课程回题主体的通知 () 2023-02-20<br>副本科生各项课程回题主体的通知 () 2023-02-20<br>全边子标识版通知 () 2023-02-20 |
|               |                   |       | 🔟 grrc 1                                                                                                    | ·人中心 🔄 校园网服务 个人申报服                                                                                                    |
|               |                   |       | 🔘 Mentors Setting 🛛 🖗                                                                                                    | 红服务 🛜 研究生系统(VPN) 数学服务                                                                                                    |

|                | Service description                                                                                                    |
|----------------|----------------------------------------------------------------------------------------------------|
| 1.话用           | 1人员范围:校内顺牛                                                                                                    |
| 2.服务           | \$************************************                                                                                                    |
| 3.主要           |                                                                                                    |
| (1             | 1) 故障报修: 网络报修、道闸门禁报修、安防监控设备报修、校园卡设备报修                                                                                                    |
| (2<br>权、<br>箱图 | 2) 信息技术服务:VPN申请_數师特殊用途、VPN申请_公司申请、堡垒机申请、域名申请、二级单位网站空间开通申请、主页栏目<br>广外云便用申请、校园短信平台便用开通申请、网络直播申请、实验室借用申请、单位邮箱申请、个人邮箱申请、邮箱别名申请、<br>密码修改、教职工家属申请校园卡、校园临时卡申请 |
| 4.业务           | ·负责单位:                                                                                                    |
| 网络             | 各与信息化中心: 网络运行部、系统运维部、校园卡管理办公室、教学资源部、中心办公室                                                                                                    |
| 5.业务           | ;联系人及联系方式:                                                                                                    |
| Mź             | 各报修: 36207209                                                                                                    |
| 道              | 利门禁报修: 黄老师 36205988                                                                                                    |
| 安阳             | 方监控设备报修:吴老师 36207209                                                                                                    |
| 校問             | 园卡设备报修: 白老师 86312111                                                                                                    |
|                | Enter App 🗌 No Longer Display                                                                                                    |

2.选择"广外邮箱个人申请"

Click on "广外邮箱个人申请"

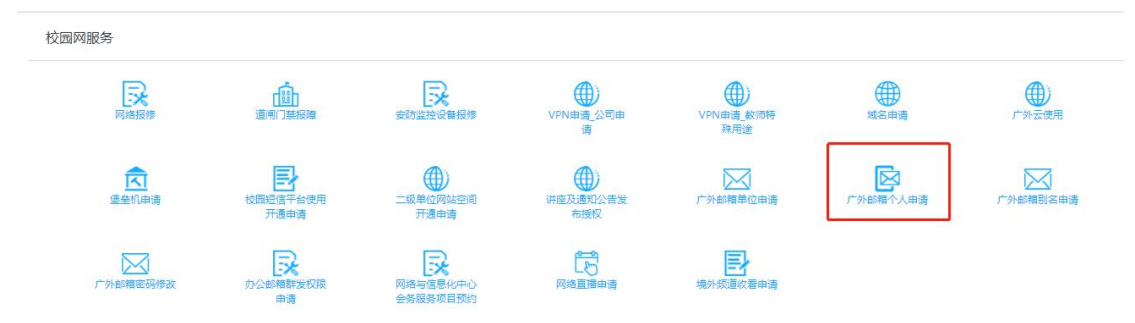

## 3.填写申请信息后,点击提交

Fill in the application information and click on "提交"

注意: 密码设置应为8位以上的字母和数字组合

Note: The password you set should be a combination of 8 or more letters and numbers

| *标题:           | 广外邮箱个人申请                                              | 申请人:                  | existing information does r      |
|----------------|-------------------------------------------------------|-----------------------|----------------------------------|
| *申请人单位:        |                                                       | *申请人工号:               | need to be modified              |
| *联系电话:         |                                                       | 申请人邮箱:                |                                  |
| *申请的邮箱用户<br>名: | fill in your email address'<br>eq: XXXXX@gdufs.edu.cu | *开通初始密码:<br>name<br>n | 前前前前 the password you want to se |

By default, the system will take your job number as the account name of the email. The account name you fill in will be used as an email alias.

If you need to apply for a group posting function, please indicate the group of students in the email. The information should also include the students' college and class.

开通时默认工号为邮箱账号名,申请的用户账号名作为邮箱别名使 用。如果还需要申请群发功能,请在邮件内容注明群发的学生群体 对象,信息包括学生所在学院、班级名称等。

# Mobile Apps 常用手机应用

#### 1. Wechat 微信

● What is Wechat? 微信是什么?

We chat is the most popular instant messaging software used in China. IO has set up we chat message groups to post notices from the university and share the latest news of the university.

微信(WeChat)是一款目前中国最常使用的即时通讯软件。为 方便与各位同事沟通,国际处已建立外教通知群,用于发布最新学 校通知公告。

● How to Download Wechat? 如何下载微信?

Download link for computer: <u>https://www.wechat.com/en/</u> to download the software on the PC end.

For smartphones: search Chinese characters "weixin" (PINYIN) in the Apple Store or App Store. English version is available for this app.

电脑端下载链接: https://www.wechat.com/en/

智能手机可以在 Apple Store 或 App Store 中输入汉字拼音 "weixin",下载即可。

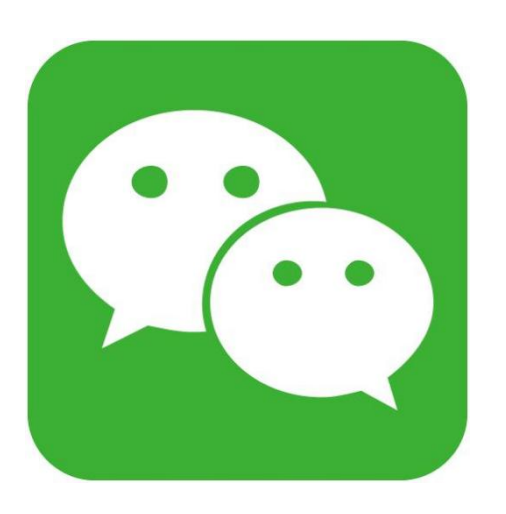

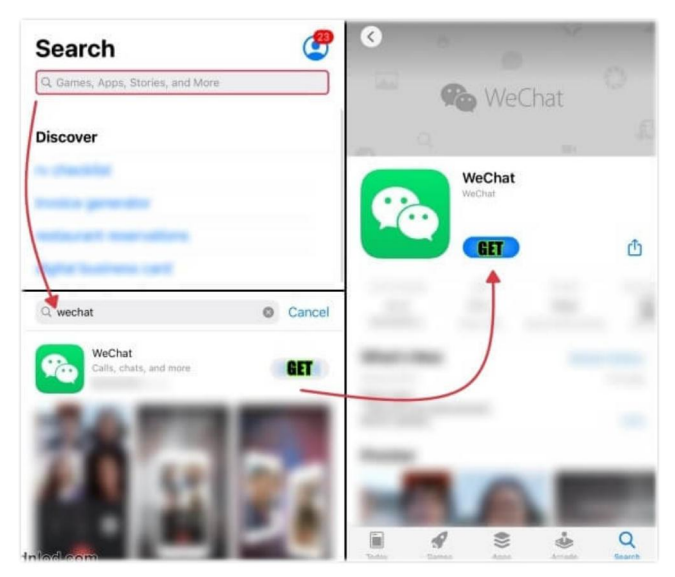

## **Recommended Wechat Official Accounts** 推荐微信公众号

1) 数智广外(University Online Service Account)

This University Online Service Account provides online application services. You can find it on Wechat by searching "gdufs-sc".

通过该公众号可在线办理学校常见业务,可在微信上搜索 gdufs-sc 找到。

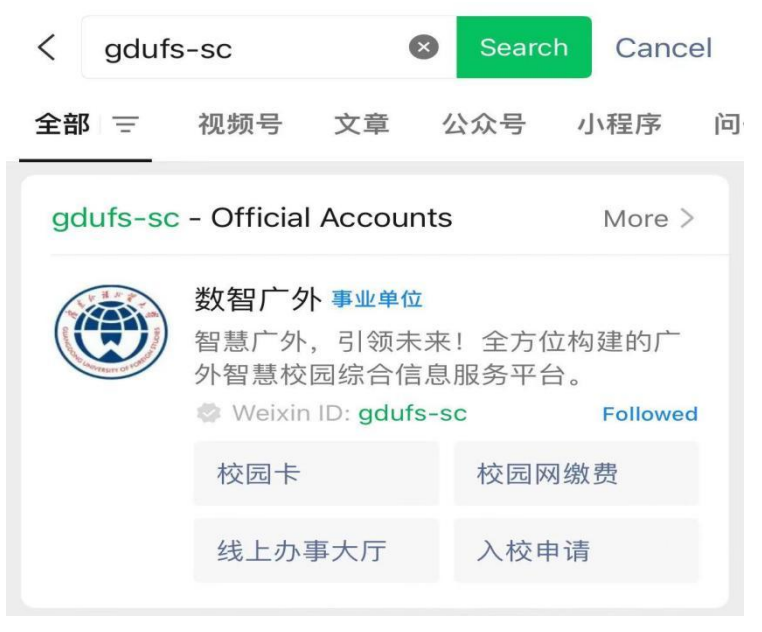

2) 广州外国人服务 (Services for Foreigners in Guangzhou)

This Official Account posts the policies and latest information related to the work and life of foreigners in Guangzhou, including epidemic prevention policy, COVID-19 epidemic situation and etc. Search "gzwgrfw" to find it.

该公众号会定期发布外国人在广州工作的相关政策和最新信 息,包括广州防疫政策、新冠疫情情况、业务办理等信息。

|                                             | Official Accounts |                                                     |                         |  |
|---------------------------------------------|-------------------|-----------------------------------------------------|-------------------------|--|
| 广州外国人服务<br>微信号 : gzwgrfw                    | GZST              | 广州外国人服务 ♥<br>宣传及发布广州市外国人工作相关政策及最<br>新信息,服务来穗工作外国人士。 |                         |  |
|                                             |                   | 广州国际人才交流协会                                          | Followed by 4 friend(s) |  |
| 宣传及发布广州市外国人工作相关政<br>策及最新信息 , 服务来穗工作外国人<br>十 |                   | 办事指引                                                | 业务办理                    |  |
|                                             |                   | 重要通知                                                | 疫情期间办理                  |  |

## **Appendix 1**

附件1

# Guide for Applying for Temporary Residence Registration 临时住宿登记指引

A. Guide for North Campus 北校办理临时住宿登记指引

Address: Outside the North Gate of the North Campus 地址: 学校北门门外警务室

Office hour: 8:30-12:00,14:30-17:00, Monday-Friday

工作时间:周一至周五8:30-12:00,14:30-17:00

Application materials:

需携带材料:

1. Passport with valid visa or residence permit. (If the valid visa is in the passport, you can bring your passport only; if the valid visa is in an old passport, you should bring both the old and new passports).

1. 外教护照原件以及所持签证或有效居留许可(如有效签证在现 有护照上携带现有护照即可,如有效签证在旧护照上,需要同时携 带新旧护照)。

2. Application certificate provided by IO.

2. 临时住宿登记申请函,由国际处提供。

## B. 南校办理临时住宿登记指引 Guide for South Campus

Address: Xiaoguwei Police Station (No. 16, Mingzhi Street, Center South Street, University Town) (near Center South Metro Station EXIT A)

地址:广州市大学城中心大街南明志街 16 号(即大学城南 A 出口对面)小谷围派出所

Office hour: 8:30-12:00, 14:30-17:00, Monday-Friday 工作时间:周一至周五 8:30-12:00, 14:30-17:30 Tel: (020) 3933 9151 Application materials:

需携带材料:

1. Original and photocopy of the contract.

1.合同原件以及复印件。

2. Passport with valid visa or residence permit. (If the valid visa is in the passport, you can bring your passport only; if the valid visa is in an old passport, you should bring both the old and new passports).

2. 外教护照原件以及所持签证或有效居留许可(如有效签证在现 有护照上携带现有护照即可,如有效签证在旧护照上,需要同时携 带新旧护照)。

3. Application certificate provided by IO.

3.临时住宿登记申请函,由国际处提供。

## **Appendix 2**

附件2

# Guide for Charging the Campus Card on Wechat 微信充值校园卡指引

 Follow the Official Account "数智广外". 关注公众号"数智广外"。

 ✓
 Q ···

 Ø 如子外 か留广外 广东外语外贸大学 ♥ 广东

 智慧广外,引领未来! 全方位构建的广外智慧校园综合 信息服务平台。> Soriginal article(s) 398friend(s) following

2. Enter the official account. If you are using it for the first time, please bind your account at first. (The account number is the number of your campus card, and the initial password is the last six digits of your passport or other identity card).

进入公众号,若为第一次使用该公众号,请先绑定您的账户(账号为校园卡工号,初始密码为身份证件号码的后六位数字)。

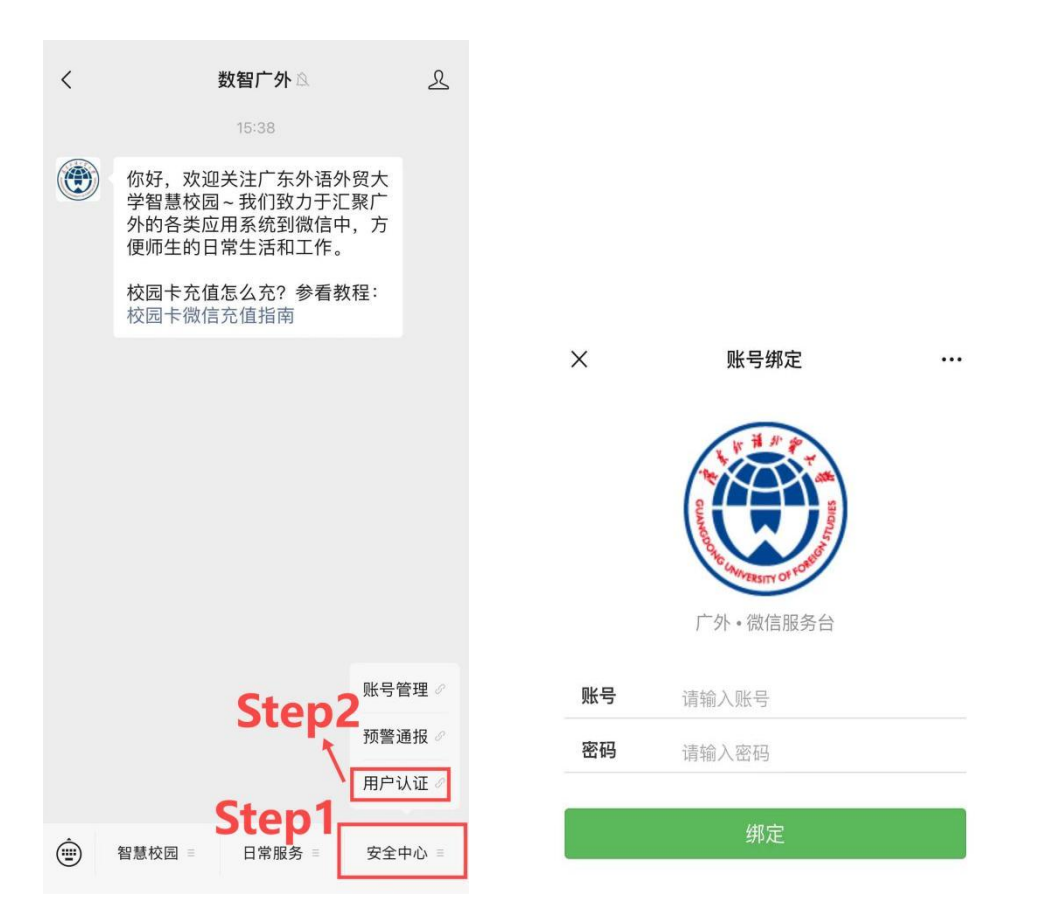

Enter the account. Follow step 3 and step 4 in the picture.
 进入公众号后,请按照下图中的步骤 3 和步骤 4。

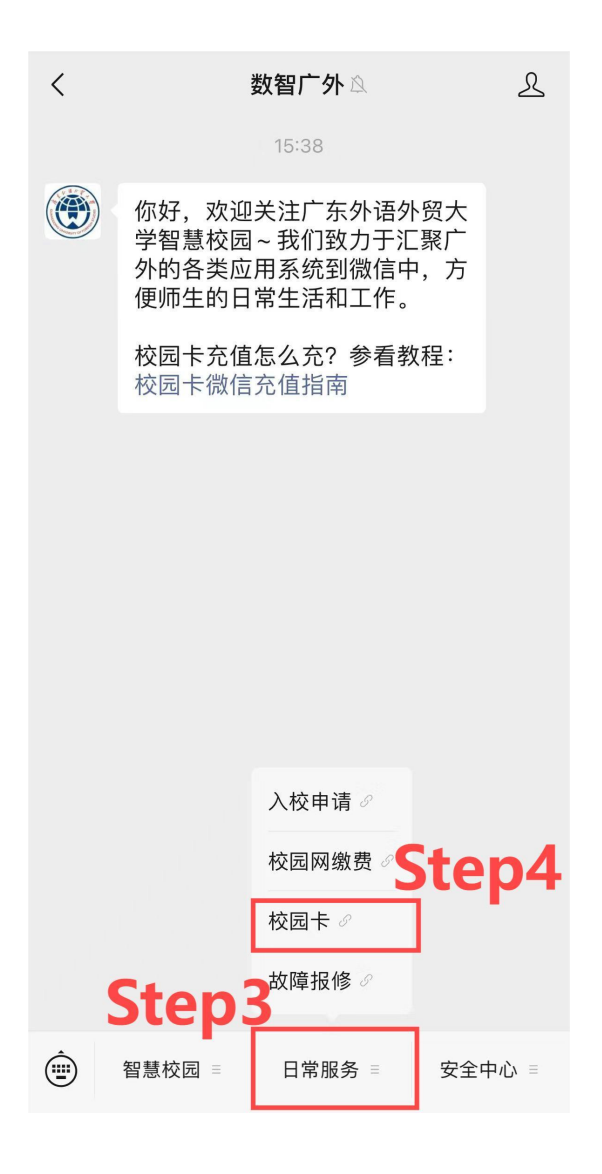

 Step 5 Click the second button. 点击下图中圈出的第一个按钮。

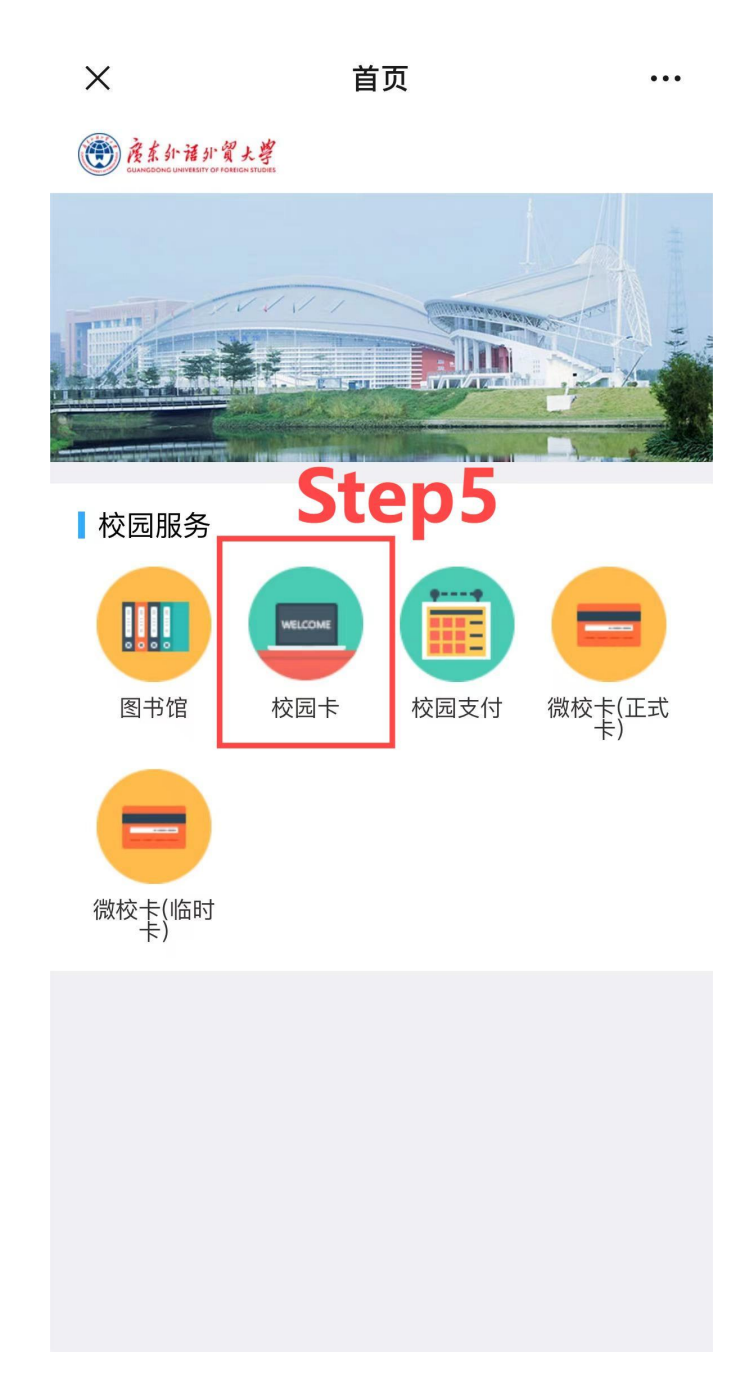

5. Step 6 Click the first button. 再次点击下图中第一个按钮。

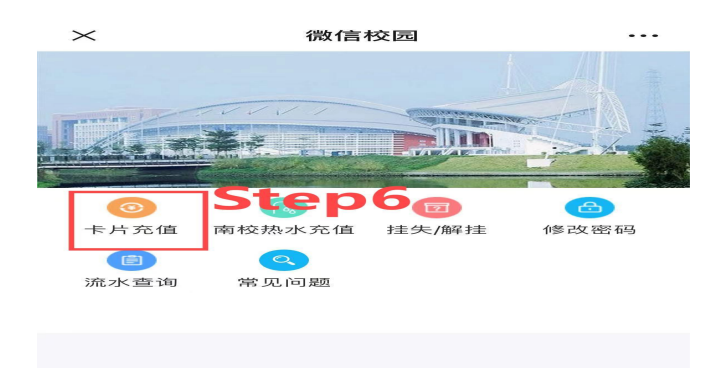

Choose the amount and charge.
 输入充值金额,即可充值成功。

| X 🚽 Translate Full Text > ↔                                                                                                    |      |                     |  |  |  |  |
|----------------------------------------------------------------------------------------------------|------|---------------------|--|--|--|--|
| 卡号                                                                                                    | 清    | 输入持卡人卡号(非学工号)       |  |  |  |  |
| 身份证号                                                                                                    |      | 请输入持卡人身份证号          |  |  |  |  |
| 支付方式                                                                                                    | 5    | Step7 <sup>微信</sup> |  |  |  |  |
| 金额                                                                                                    |      | 请输入金额               |  |  |  |  |
| 30元                                                                                                    | 50元  | 100元                |  |  |  |  |
| Step8                                                                                                    | 300元 | 500元                |  |  |  |  |
| 确认充值                                                                                                    |      |                     |  |  |  |  |
| 确认充值<br>温馨提示:<br>1.请正常充值到卡账户,电子账户为体验账户的扩充功能;<br>2.卡号一栏请输入卡号,不是学工号,卡号<br>可在校园卡卡面查看;<br>3.充值卡账户后饭卡余额不会自动更新,需<br>要到学生宿舍楼下补助领取机或饭堂POS机<br>刷卡,才能更新卡片余额;<br>4.请务必确认充值账号,避免充错;<br>5.公众号充值开放时间为:6:00~23:00;<br>6.现场充值时间为:周一、二、三、五9:00-<br>13:00 以及14:00-16:30,周四9:00-13:00;<br>7 有任何充值问题请在T作时间<br>Save as Image > |      |                     |  |  |  |  |

**Appendix 3** 

附件3

# Guide for Checking Salary and Tax 薪酬及税款查询指引

Before checking the salary and tax, please make sure you have logged in the VPN of GDUFS, which you can download on <u>http://vpn2.gdufs.edu.cn</u>. But there is no need to install VPN if you are using the university network.

在查询年薪和税款之前我们要先打开学校提供的 VPN, 假若您没有安装学校提供的 VPN, 请在如下地址下载安装 http://vpn2.gdufs.edu.cn, 使用校园网无需按照 VPN。

1. To install VPN, please click "EasyConnectInstaller. exe" first, and then click "同意".

打开 EasyConnectInstaller. exe, 点击"同意"即可完成安装。

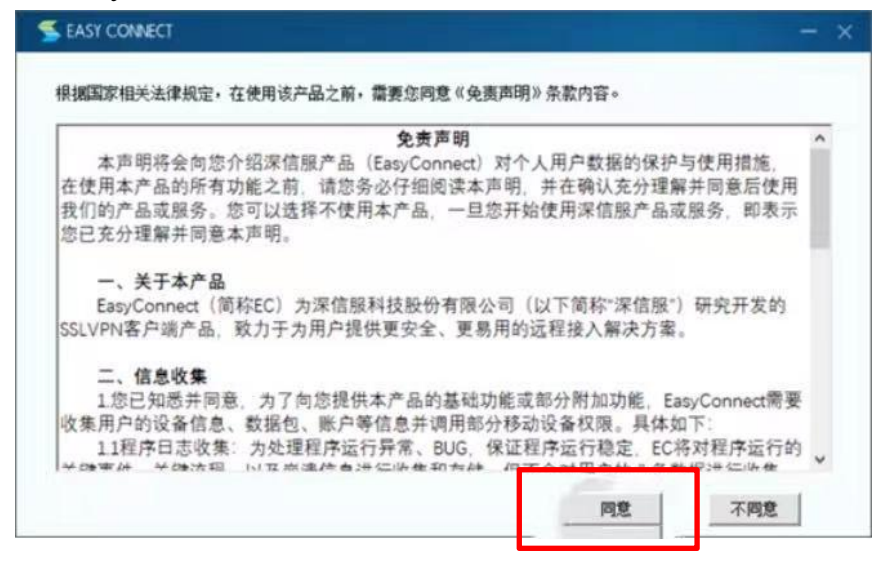

2. Find the "EasyConnect" on your desktop and open it. 在桌面找到打开它。

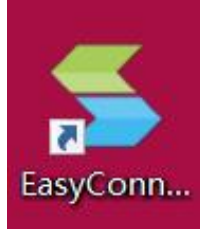

3. Then click "同意".

点击"同意"。

#### 免责声明

根据国家相关法律规定,在使用该产品前,需要您同意以下条款:

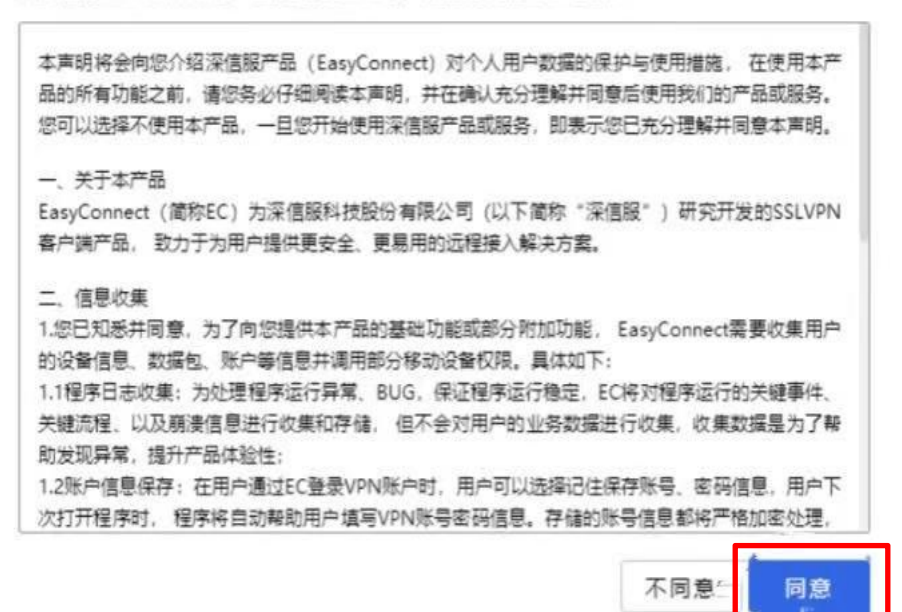

4. Then click the icon which is circled in the picture. 点击图中所示位置;

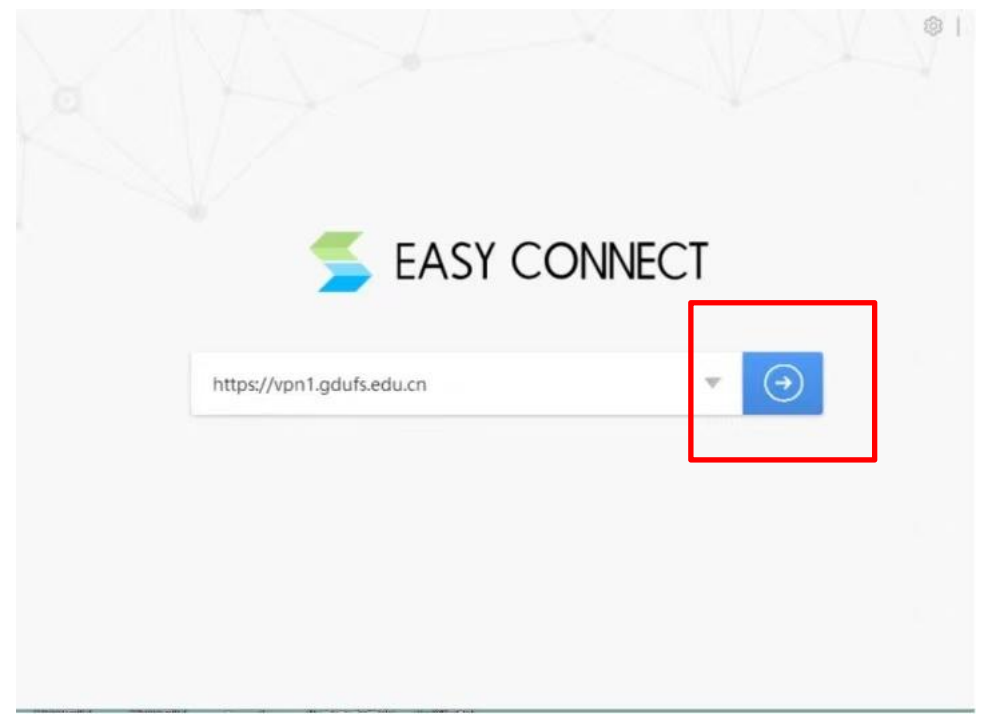

5. Enter your user name on the first line and your password on the second line.

输入您的用户名和密码。用户名为工号,密码通常为工号或 护照号后6位。

| 用户名    |  |  |
|--------|--|--|
| a. 199 |  |  |
| 宓码     |  |  |
|        |  |  |
|        |  |  |

6. Click the icon which is circled in the picture as below. 点击图中所示位置。

| ① 广东外语外 | 贸大学                                                 | 2325 | 1846, 1, 194 |
|---------|-----------------------------------------------------|------|--------------|
| tà:     | 冠601 深源<br>00/广东外语外贸大学主页<br>http://www.gdufu.ndu.cn |      |              |
| L       |                                                     |      |              |
|         |                                                     |      |              |
|         |                                                     |      |              |

7. Enter "智慧广外" system from the school website.

Log in "智慧广外". Enter your user name and password. 点击图中位置,登录智慧广外。

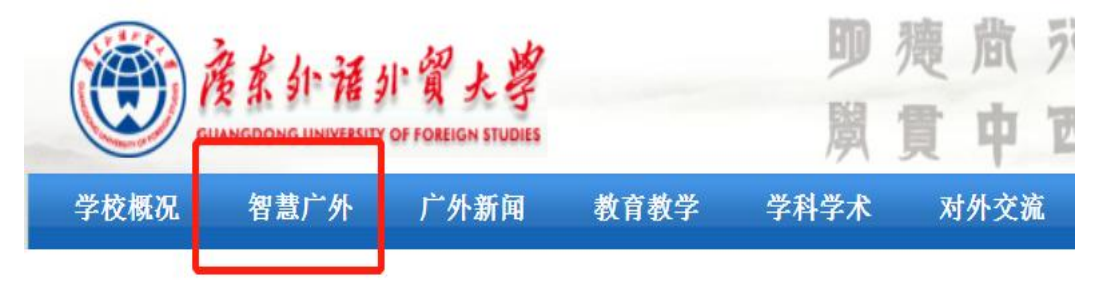

8. Enter your user name and password.

输入您的账号和密码(用户名为工号,密码通常为工号或护照 号后6位)。

|      | ()<br>()<br>()<br>()<br>()<br>()<br>()<br>()<br>()<br>()<br>()<br>()<br>()<br>( | 充一身份认证登录 |
|------|---------------------------------------------------------------------------------|----------|
| 1    | 用户名                                                                             |          |
|      | 请输入用户                                                                           | 名        |
| •    | 密码                                                                              |          |
| ) i2 | 请输入密码<br>住账号                                                                    | 3        |
|      |                                                                                 | 登录       |
|      |                                                                                 |          |

9. Scroll to the bottom of the page, and then click the icon which is circled in the picture.

| Q、应用搜索       |        |          | •         |
|--------------|--------|----------|-----------|
| 智慧门户 🕇 🛟     |        |          |           |
| 热门应用         |        |          |           |
| 2 个人日程       | 个人中心   | 🔄 校园网服务  | 个人申报服…    |
| ···· 任务中心    | 协同办公服… | 💽 学工队伍   | 学工服务      |
| 📚 研究生系统(VPN) | 教学服务   | 🖺 年度考核   | 人事服务      |
| 🖸 就业系统       | 就业服务   | 📮 个人数据中位 | ▶ 人事服务    |
| 部门服务         |        |          |           |
| 三 党办校办       | 🧒 研究生系 | ξ统(V     | 财务系统(VPN) |
| ▲ 人事系统       | 😟 就业系统 | ÷ 🛄      | 教师使用教材    |
| 学工系统         | 🛞 多语种力 |          | 后勤系统      |
| 💩 资产系统       |        |          |           |

10. Enter"财务系统"(Financial Management System), click the circled option ("Payroll") on the right toolbar.

| 进入"财务系统"                      | 后点击左边工具栏的                                  | "薪酬  | 查询"。         |
|-------------------------------|--------------------------------------------|------|--------------|
| 欢迎悠,<br>上次你登录时间:详细信息请查看日志,如果不 | 院系部门: ;<br>是您本人登录,请及时 修放密码,其他个人资料补全进入 账户管理 |      |              |
| 通知公告                          | 更多 » 系统入口                                  |      |              |
| 1 -清选择-                       | 基础服务支撑系统                                   | 8    | 新网上报销系统      |
| Nov. (帮助) 报账业务指号(视频           | 鮮酮个税系统                                     |      | 蘇酬系統 (黄埔研究院) |
|                               | 银行账户管理系统                                   | 6    | 经费查询系统       |
|                               |                                            | ≩)   | 薪酬查询 Payroll |
|                               | 新酬查询 (黄埔                                   | 肝究院) | 薪酬壹词 (战略研究院) |
|                               | <b> 軒配宣询(基金</b> 会                          | ≩)   | 旧网报系统 (查询用)  |
|                               | 常用链接                                       |      |              |
|                               | 广东外语外贸大学                                   | 主页   |              |
|                               |                                            |      |              |

11. Click the first-circled option ("Payroll Inquiry") on the left toolbar, and then click the second-circled option ("Payroll Change"). $_{\circ}$ 

进入"薪资查询"后点击左边工具栏的"薪酬查询"一"薪酬变 化"。

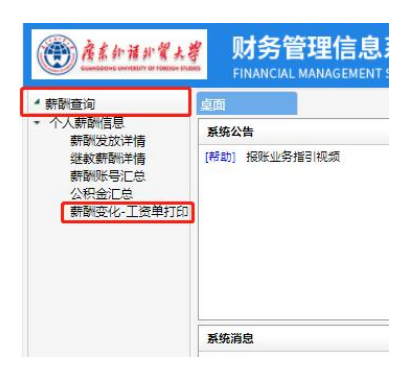

12. Make sure to choose "在职工资(Salary)" for compare types. Set the release time of your payroll, click "Search" and you can check on details of your salary.

"模板对比类型",选择"在职工资"。根据需要,在"发放时间"处选择所需查找的月份,再点击"查询",即可查看薪资发放详情。

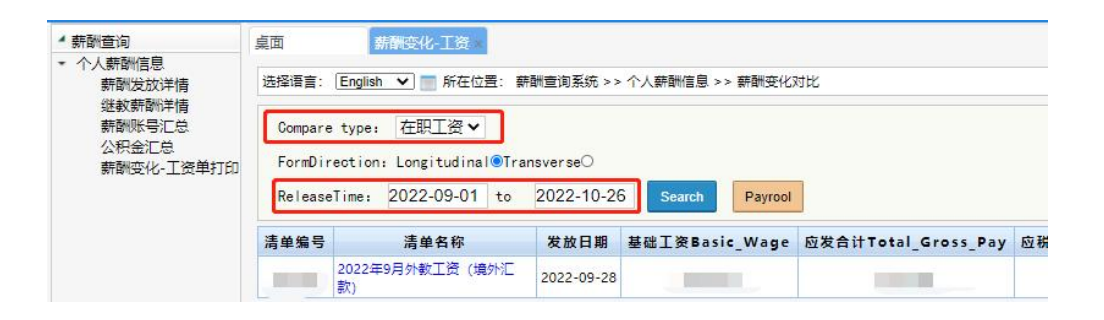

13. If you want your payroll printed or exported for an Excel/ PDF format, click "Payroll".

如需打印工资单、或将其导出为 Excel、PDF 格式,点击"工资单"。

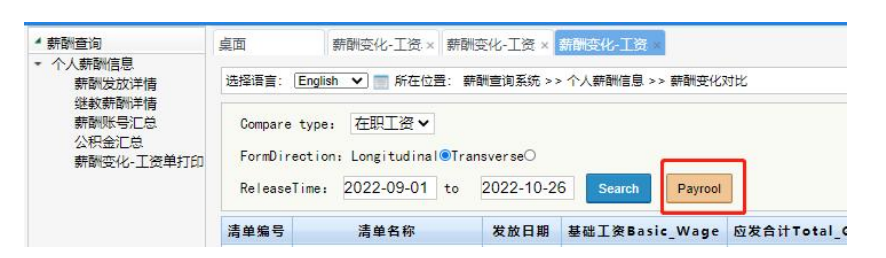

If an Excel format is needed, click "Export". If an PDF format is needed, click "Print"—"target printer"—"save in PDF format".

如需将工资单存为 Excel 格式,点击"导出"。如需将工资单存为 pdf 格式,点击"打印"一"目标打印机"一"另存为 PDF"。

| 选择语言: English V ) 所在位置:            |                      |                             |              |
|------------------------------------|----------------------|-----------------------------|--------------|
| Adjust Columns (Greater Ihan 3): 8 | Adjustment Print Exp | Close                       |              |
| 1                                  |                      | and the state of the second | and a second |

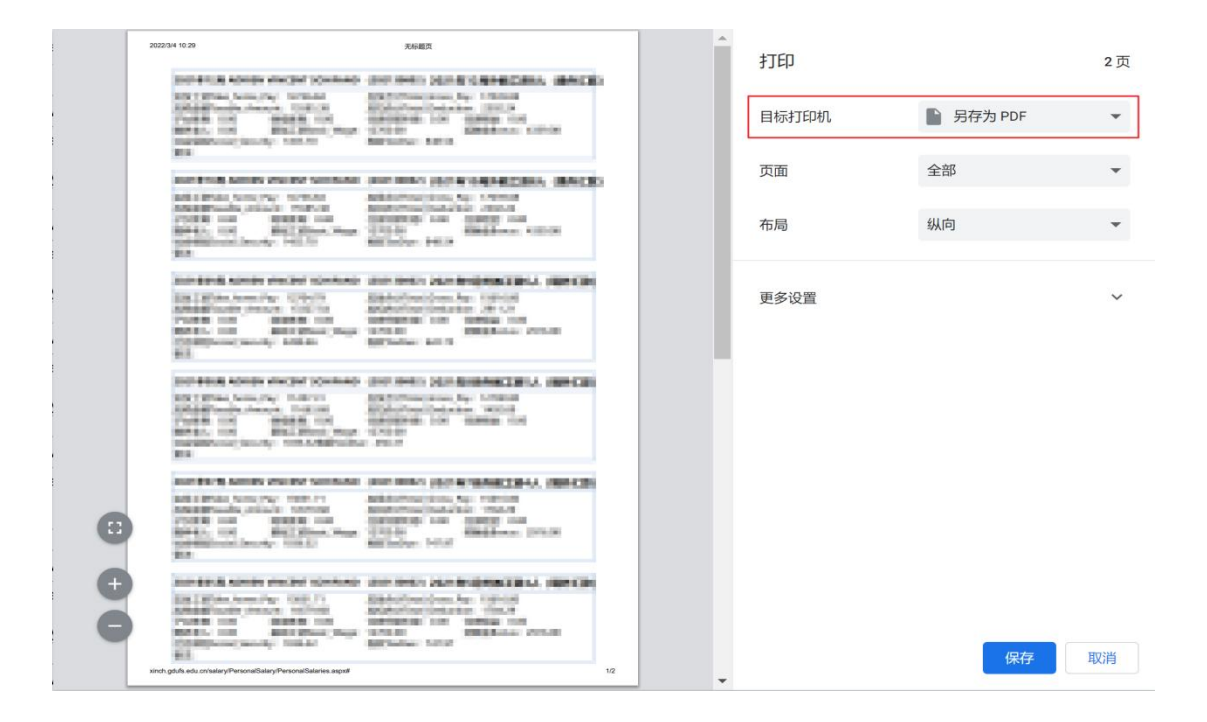

## If you want to print your payroll, click "Print". 如需打印工资单,请点击"打印"

| 择语言: English 🗸 📄 所在位置:                                                                                                    |                                                                                                    | ⓒ后退 國刷新 ①提示 ②帮助 诊前 |
|----------------------------------------------------------------------------------------------------|----------------------------------------------------------------------------------------------------|--------------------|
| Adjust Columns(Greater Than 3): 8                                                                                                    | Adjustment Print Export Close                                                                                                    |                    |
| INTERNAL CONTRACTOR                                                                                                    | DETERMINATION DETERMINATION OF THE OWNER                                                                                                    |                    |
| And a second second sec | MARY 10, AND CONT. AND NO. 1014 (1914)<br>MARY 10, AND PROPERTY CONT. BUILDENING: CONT.<br>Market Mar. 10, 41                                                                                                    | Children Court     |
| An instanto series series                                                                                                    | AN IN TAXABLE AN AVAILABLE AND A DATABASED AND A DATABASED AND |                    |
| Billiofan Aneriky, 1900<br>Billiofan Anerika, 1900<br>Billiofan Anerika, 1900<br>Billiofan Anerika, 1900                                                                                                    | And Annual Control (1994) Annual Control (1994) Annual Control (19 | Report and         |
| In this dear work to and                                                                                                    | DEVENO DEVENTE DEVENT                                                                                                    |                    |
| And the second second s | Martin Martin Control (1977) Martin Control (1977) Field Street Control (1977) Field Street Control (1977) Fiel    | A BRANCE DATE      |
| ALCONOMIC ADDRESS                                                                                                    | 10100 LODIER - 00000                                                                                                    |                    |
| SECONDANCE STREET                                                                                                    | BERTSCHLEICHT Und Statistichten beiden Frieder und Statistichten und Statistichten und Statistication im Provident Und Statistication (Editor) (2010) 2010 2010 2010 2010 2010 2010 2010                                                                                                    | NEED IN THE        |
| In the Solid Street Street, Street, St | INVESTIGATION OF COMPANY OF COMPANY OF COMPANY OF COMPANY OF COMPANY OF COMPANY OF COMPANY OF COMPANY OF COMPANY OF COMPANY OF COMPANY OF COMPANY OF COMPANY OF COMPANY OF COMPANY OF COMPANY OF COMPANY OF COMPANY OF COMPANY OF COMPANY OF COMPANY OF COMPANY OF COMPANY OF COMPANY OF COMPANY OF COMPANY.                                                                                                    |                    |
| 出たたみや                                                                                                    | And the second state of the second state of th | A BORD IN THE      |
| and a state of the second second second                                                                                                    | and the second second s |                    |

If you want to check every detail of your payment including paid salaries and deducted salaries, click the circled option ("Payroll Details ") on the left toolbar in this Financial Management System.

如需查看工资详情,请点击左侧"薪酬发放详情",设置时间后 点击"查询",即可查看工资详情。

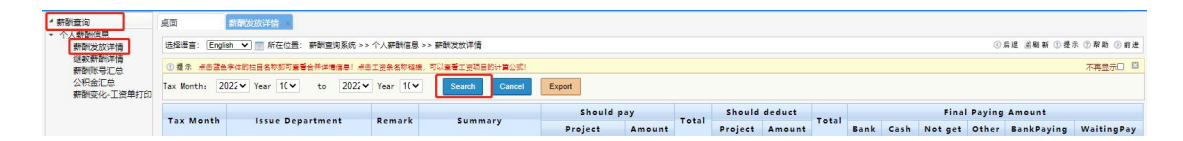

## **Appendix 4**

附件4

# Guide on How to Apply for Off-campus Personnel and Vehicles to Enter the Campus 校外人员及车辆申请入校指引

## A. For off-campus personnel 校外人员申请入校

Enter "智慧广外" system from the school website.
 从学校官网进入"智慧广外"。

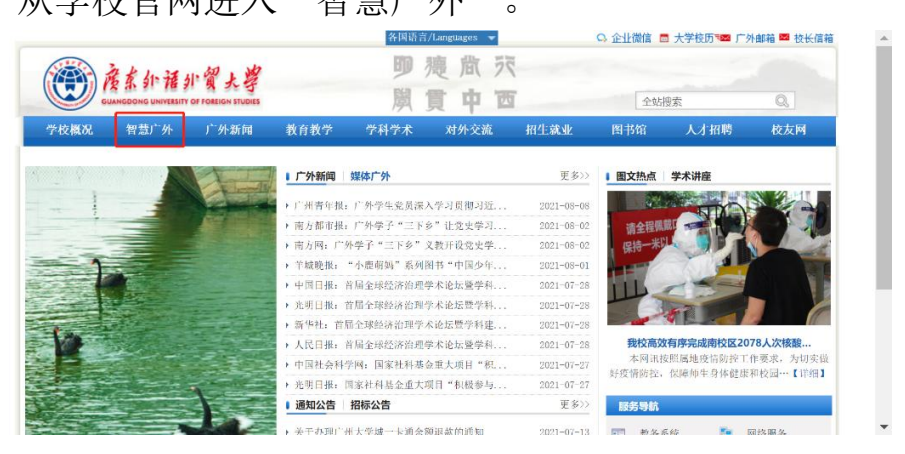

 Input your employee number and password to log in. 输入用户名和密码登录系统。

(Note: The initial password is the last six digits of the passport, or the same as your employee number.)

(注意事项:初始密码为护照后六位或与工号一样。)

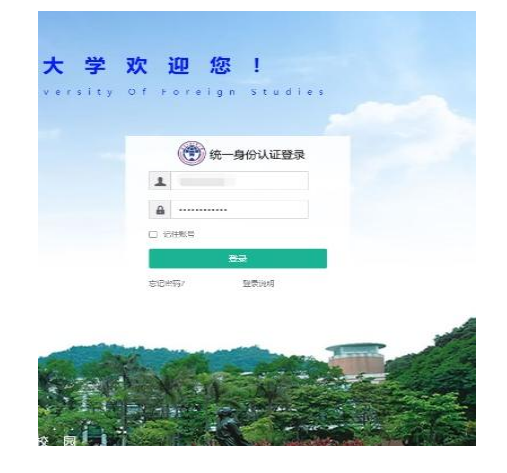

Enter the online service section by clicking "线上办事大厅".
 进入"线上办事大厅"。

| ALPHP:           | (19) 希 🖵 舞士の事大厅                              | Q 应用搜索 | )English 用户编辑 👕 😭 🧰                                          |
|------------------|----------------------------------------------|--------|--------------------------------------------------------------|
| ● 我的收藏           | ii 可用於用 II 可用卡片                              |        | And I also a sub-                                            |
| 收营夹 1<br>● 新建文件夹 | <ul> <li>● 外給税物管理</li> <li>● 添加並用</li> </ul> | 个人事务   |                                                              |
|                  |                                              | 会议周表   | 新述法<br>·                                                     |
|                  |                                              |        | r 09<br>6.02<br>5-75<br>5-18<br>5-11<br>5-04<br>5-78<br>5-78 |

4. Click "入校申请审批", and the application form will be generated.

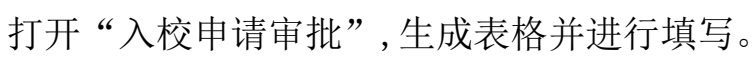

| 廃东計 福小賀大等<br>GUMMERDONG LINNERSTOP FOREGA STUDIE | <b>3 </b> 晩上好!<br>待办 进行中                      |                                               | 我发起的     |
|--------------------------------------------------|-----------------------------------------------|-----------------------------------------------|----------|
| 全部事项 三                                           | Q 请输入要办理的事项名称                                 | 搜索                                            | Ę        |
| 🗐 公共服务                                           |                                               |                                               |          |
| 一 党办校办                                           | 推荐事项                                          |                                               |          |
| 🔊 纪委监察处                                          | • 财务报账审批申请                                    | • 用印申请 (新版)                                   | • 入校申请审批 |
| 会 宣传部教师工作部                                       |                                               |                                               |          |
| ◎ 保卫处                                            |                                               |                                               |          |
| 898、学生处                                          |                                               |                                               |          |
| 一 研究生院(部)                                        | • 入校申请审批                                      | • 财务报账审批                                      | 申请       |
| 🛞 In                                             |                                               | 办理次数: 2734                                    | 13       |
| 😥 校团委                                            | <ul> <li>校外车辆进出校园审批</li> </ul>                | • 用印申请 (新                                     | 版)       |
| ● 教务处                                            | <ul> <li>校级科研项目申请</li> </ul>                  | <ul> <li>□ 研究生延长学</li> </ul>                  | 习年限申请    |
| <u>入</u> 科研处                                     | 办理次数: 580                                     | 办理次数: 453                                     |          |
| 盘 人事处                                            | • 校长信箱                                        | • 本科生课程缓                                      | 考申请表     |
| 🖉 财务处                                            | 办理次数: 448                                     | 办理次数: 439                                     |          |
| 资产管理处                                            | <ul> <li>档案利用申请</li> <li>办理次数: 347</li> </ul> | <ul> <li>预借发票申请</li> <li>办强次数: 276</li> </ul> |          |
| 1 后勤系统                                           |                                               |                                               |          |

5. Select the type of personnel to enter the campus: Off-campus personnel from non-key areas for epidemic prevention and control.

选择入校人员类别:非疫情防控重点地区校外人员。

(Note: People from middle or high risk areas are not allowed to enter the campus.)

(

| 意事项         | : 中高                                      | 高风险地                    | 地区人员                    | 员不得        | 入校。)             |  |  |
|-------------|-------------------------------------------|-------------------------|-------------------------|------------|------------------|--|--|
| <b>#59%</b> | **** > /                                  | (事处初申 🔪 🛙 🖬             |                         | RU## > ##  | ·小姐审批            |  |  |
| ● 隆东和市      | 新賀大學<br>1817 OF FOREIGN STUDIES           |                         |                         |            |                  |  |  |
|             |                                           | 入校申                     | 请审批                     |            |                  |  |  |
| 申请信息:       |                                           |                         |                         | 申请时间:      | 2021-08-14       |  |  |
| 入校人员美朋      | * -请选持                                    | -请选择- 🗸                 |                         |            |                  |  |  |
| 姓 名*        | 「「「」」「「」」」                                | 「香选择」<br>「病院院你所占地区派给教职工 |                         |            |                  |  |  |
| 性别*         | 非疫情                                       | 非疫情防控重点地区校外人员           |                         |            |                  |  |  |
| 所在二级单位      |                                           | 作与交流处、港澳台<br>事务办公室      | 选择进入校                   | 区 -请选择     |                  |  |  |
| 身份类别*       | 一请选持                                      | ¥- 🗸                    | 手机号码*                   |            |                  |  |  |
| 进校事由*       | 校外人响进校                                    | 员身份证信息请规范填<br>!         | 。<br>写到"非学校教职工          | 信息",切勿填写在  | E此处,否则可能影        |  |  |
| 进校时间*       |                                           |                         | <ul> <li>② 至</li> </ul> |            | 0                |  |  |
| 下载导入横桥      | 夏 导入核                                     | 时人员 (29.0K)             | 批量导入非学校数                | 职工信息 19 请按 | "导入模版" 填写后<br>上传 |  |  |
| 以下栏目        | 对于"非疫情重点                                  | 人员"为代他人申请时              | 用,对"疫情重点人               | 员"是填写本人或作  | 2人信息。            |  |  |
| 姓名          | 证件类型                                      | 身份证/其他证件号               | 性别                      | 所在单位       | 手机号              |  |  |
|             | <ul> <li>● 身份证</li> <li>○ 其他证件</li> </ul> |                         | -请选择- 🗸                 |            |                  |  |  |
| ◎新増         |                                           |                         |                         |            |                  |  |  |
| 本           | 人承诺: 以上表格用                                | 新填写内容完全属实。<br>□ P       | 如有隐瞒、伪造、弄               | 虚作假,一切责任自负 | 2.               |  |  |

6. Select the campuses: Baiyun Mountain Campus/University Town Campus/Baiyun Lake Campus.

选择进入校区: 白云山校区/大学城校区/白云湖校区。

| 入校申请        |                                   | 申请时问:                                                                   | 2021-08-24                                                                                                    |
|-------------|-----------------------------------|-------------------------------------------------------------------------|----------------------------------------------------------------------------------------------------|
| 处、港澳台       | 工 号*<br>身份证号 <sup>;</sup>         | 申请时间:                                                                   | 2021-08-24                                                                                                    |
| 处、港澳台       | 工 号*<br>身份证号 <sup>;</sup>         |                                                                         |                                                                                                    |
| 边、港澳台       | 工 号*<br>身份证号*                     |                                                                         | 24499                                                                                                    |
| ·处、港澳台      | 身份证号                              |                                                                         | and the second second se |
| 处、港澳台       |                                   |                                                                         | * 此项组                                                                                                    |
| 公至          | 选择进入校区                            |                                                                         | 择- 🗸                                                                                                    |
| V           | 手机号码*                             |                                                                         | 校区                                                                                                    |
| 信息请规范填写到    | 写到"非学校教职工信息", <mark>初日云湖校区</mark> |                                                                         |                                                                                                    |
|             | <b>②</b> 至                        |                                                                         | 0                                                                                                    |
| . (29.0K) 批 | 批量导入非学校教                          | 职工信息 19 请打                                                              | g"导入模版"填写后<br>上传                                                                                                    |
| 代他人申请时用,    | , 对"疫情重点人                         | 、员"是填写本人或                                                               | 他人信息。                                                                                                    |
| /其他证件号      | 性别                                | 所在单位                                                                    | 手机号                                                                                                    |
| -4          | 请选择- 🗸                            |                                                                         | 1                                                                                                    |
|             |                                   |                                                                         |                                                                                                    |
|             | 信息请规范填写<br>] . (29.0K)            | 信息请规范值写到"非学校教职工<br>(29.0K) 批量导入非学校教<br>代他人申请时用,对"疫情重点人<br>/其他证件号 性别<br> | 信急请规范谓写到"非学校教职工信息", 11 合主第<br>(29.0K) 批量导入非学校教职工信息 11 请抗<br>代他人申请时用,对"疫情重点人员"是填写本人或<br>/其他证件号 性别 所在单位<br>-请法择- ~                                                                                                    |

7. Select Identity type: Foreign teacher.

选择身份类别:国(境)外教师。

| /               | ERSITY OF FOREIGN STUDIES             |                     |                           |       |            |                |
|-----------------|---------------------------------------|---------------------|---------------------------|-------|------------|----------------|
|                 |                                       | 入校申                 | 请审批                       |       |            |                |
| 申请信息:           |                                       |                     |                           | 申     | 请时间:       | 2021-08-24     |
| 入校人员类别          | 则*请选                                  | 峯                   |                           |       | <i>C</i> . | $\sim$         |
| 姓 名*            |                                       | 115                 | 工 号*                      |       |            | a the          |
| 性别 <sup>*</sup> |                                       | 女                   | 身份证号*                     |       | 1.000      |                |
| 所在二级单位          | z* 国际合                                | "作与交流处、港澳台<br>事务办公室 | 选择进入校区                    |       | -请选择-      | ~              |
| 身份类别*           | 请选                                    | 译- V                | 手机号码*                     |       | · Support  |                |
| 进校事由*           | 在编人                                   | 员、非在编人员<br>人员和访问学者  | 写到"非学校教职工信息",†            |       | ]勿填写在此     | 2处,否则可能影<br>// |
| 进校时间*           | 憲退休                                   | 場 F                 | <b>②</b> 至                |       |            | Ø              |
| 下载导入模           | 辰 导入柱                                 | 绞内人员 (29.0K)        | 为人员… (29.0K) 批量导入非学校教职工信息 |       | 10 请按 ")   | 导入模版"填写后<br>上传 |
| 以下栏目            | 对于"非疫情重点                              | 人员"为代他人申请时          | 用,对"疫情重点!                 | 员"是填写 | 本人或他人      | 、信息。           |
| 姓名              | 证件类型                                  | 身份证/其他证件号           | 性别                        | 所在創   | 創立         | 手机号            |
|                 | <ul> <li>身份证</li> <li>其他证件</li> </ul> |                     | -请选择- 🗸                   |       |            |                |
| Aur 144         |                                       |                     |                           |       |            |                |

 Fill in the reason for application: Please give the reasons for the application and specify the identity of the person entering the campus. 填写进校事由:需详细注明入校人员身份及入校原因。

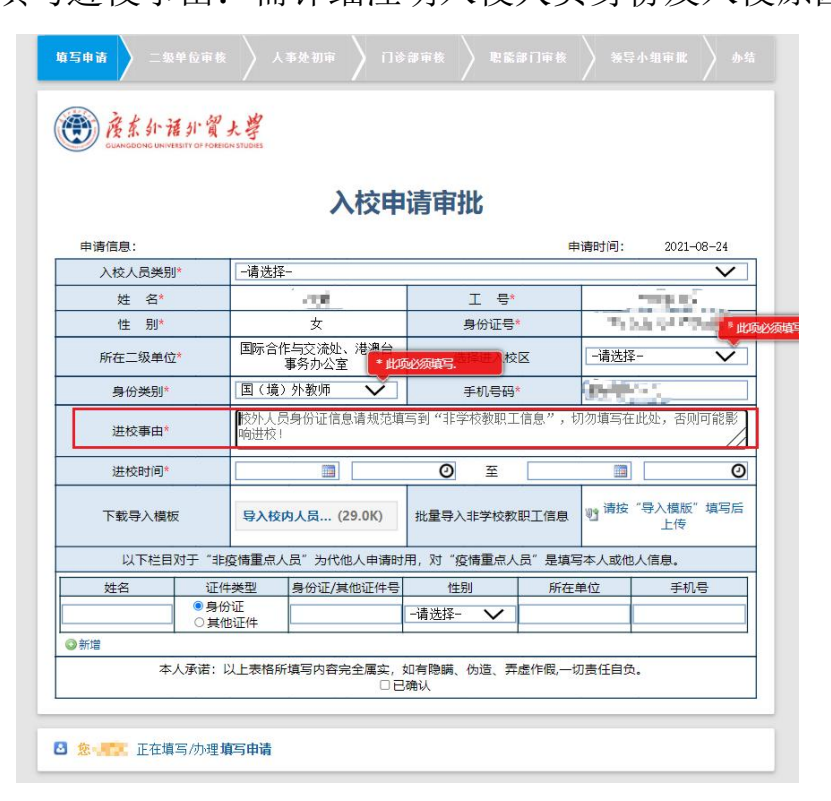

9. Fill in the time for entering the campus: Please note that the duration time of entering the school for each application is 7 days.

填写进校时间:注意申请进校时间可选范围为7天。

| ● 广展 东 引下于<br>GUARGEONIC URAN | 语介質大                                   | 17 ANS          |            |               |       |                  |               |        |     |
|-------------------------------|----------------------------------------|-----------------|------------|---------------|-------|------------------|---------------|--------|-----|
|                               |                                        |                 | 入校申词       | 青审批           |       |                  |               |        |     |
| 申请信息:                         |                                        |                 |            |               | 申     | 唐时间:             | 2021-08-24    |        |     |
| 入校人员类别                        | U* 🗐                                   | 疫情防控重点地         | 也区校外人员     |               |       |                  | V             |        |     |
| 姓 名*                          |                                        | - seller        |            | Ⅰ号*           |       | 4                | in the        |        |     |
| 性 别*                          |                                        | 女               |            | 身份证号          |       | 19,240           | Cuerce (      | * 此项必须 | 填写. |
| 所在二级单位                        | Z*                                     | 际合作与交流 <br>事务办公 | b、港澳台<br>室 | 选择进入校         | X     | (白云山校区           | ~             | )      |     |
| 身份类别*                         | E                                      | ](境)外教师         | $\sim$     | 手机号码          |       | ( and the second |               | * 此项论须 | 填写. |
| 进校事由*                         | 校响                                     | 外人员身份证信<br>进校!  | 息请规范填写     | 涵"非学校教职工      | 信息",切 | 勿填写在此如           | 上,否则可能影<br>// |        |     |
| 进校时间*                         |                                        |                 |            | <b>0 E</b>    |       |                  | e             |        |     |
|                               | 身体是否正                                  | 常*              |            |               | ○문    | 〇否               |               | -      |     |
|                               | 上传进校人员                                 | 粤康码             | N.         | 12上传材料<br>◎新増 |       |                  |               |        |     |
| 下载导入模                         | ۶<br>۶                                 | 学入校内人员…         | (29.0K)    | 批量导入非学校教      | 职工信息  | 1 请按"导           | 入模版"填写后<br>上传 |        |     |
| 以下栏目                          | 对于"非疫情                                 | 重点人员"为代         | 他人申请时用     | , 对"疫情重点人     | 员"是填写 | 本人或他人偷           | 信息。           |        |     |
| 姓名                            | 证件类型                                   | 型 身份证/          | 其他证件号      | 性别            | 所在卑   | 位                | 手机号           |        |     |
|                               | <ul> <li>身份证</li> <li>〇其他证(</li> </ul> | +               | -          | 请选择- 🗸        |       |                  |               | 1      |     |
| A 25-10                       |                                        | -               |            |               |       |                  |               | 1      |     |

10. Confirm physical condition: Whether the physical condition of the applicant is healthy: Yes/No.

| 确认身体                       | 是否正常:                 | 是/否。                                | ,                |                   |       |
|----------------------------|-----------------------|-------------------------------------|------------------|-------------------|-------|
| 填写申请 🔪 二级单位审核              |                       |                                     |                  |                   |       |
| enviceone cheverent of you | 大學<br>GNISTUGIES      |                                     |                  |                   |       |
| ada taka Adaraka J         | 入校甲                   | 请审批                                 | ala Vitera I ATI | 0001 000 04       |       |
| 申请信息:                      | 北京建院协会专用区校队工具         |                                     | 申请时间:            | 2021-08-24        | 1     |
| 八1X八页突加"                   |                       | т е*                                |                  |                   |       |
| 作 别*                       |                       |                                     | 13               | CHEWER CHEWE      |       |
| 所在二级单位*                    | 国际合作与交流处、港澳台<br>事务办公室 | 选择进入校                               |                  | 」校区 🗸             |       |
| 身份类别*                      | 国(境)外教师 🗸             | 手机号码*                               | 12.44            | * #Ki             | 秘须填写. |
| 进校事由*                      | 校外人员身份证信息请规范填<br>响进校! | 写到"非学校教职工                           | 言息",切勿填写         | 在此处,否则可能影         |       |
| 进校时间*                      |                       | <b>0 </b>                           |                  | 0                 |       |
| 身体是                        | -<br>                 |                                     | ●是 ○否            | 1                 |       |
| 上传进校                       | 人员粤康码                 | <ul><li>●上传材料</li><li>◎新增</li></ul> |                  |                   |       |
| 下载导入模板                     | 导入校内人员 (29.0K)        | 批量导入非学校数日                           | 明工信息 12 请招       | 6 "导入模版"填写后<br>上传 |       |
| 以下栏目对于"非                   | 疫情重点人员"为代他人申请时        | 用,对"疫情重点人                           | 灵"是填写本人或         | 他人信息。             |       |
| 姓名证                        | 牛类型 身份证/其他证件号         | 性别                                  | 所在单位             | 手机号               |       |
| ●身<br>○其                   | 分让<br>他证件             | -请选择- 🗸                             |                  |                   |       |
| ◎新増                        |                       |                                     |                  |                   |       |
| 本人承诺:                      | 以上表格所填写内容完全属实,<br>□已  | 如有隐瞒、伪造、弄厚<br>确认                    | 整作假,一切责任自        | 负。                |       |

11. Certification for health condition: Please upload pictures of green health code (GHC or Suikang code) and 14-day itenary which can be generated clicking the travel card below the code on Wechat mini program) here.

上传进校人员健康证明:上传粤康码或穗康码绿码和 14 天 行程轨迹(可在微信小程序粤康码中行程卡生成)。

| UANGDONG UNI      | 语介質大<br>REALITY OF POREIGN STU | S                                             |                    |                   |       |                     |                 |
|-------------------|--------------------------------|-----------------------------------------------|--------------------|-------------------|-------|---------------------|-----------------|
|                   |                                | λ                                             | 校申请审               | 批                 |       |                     |                 |
| 申请信息:             |                                |                                               |                    |                   | 申     | 请时间:                | 2021-08-24      |
| 入校人员类别            | U* 🔳                           | 疫情防控重点地区                                      | 【校外人员              |                   |       |                     | ~               |
| 姓 名*              |                                | 198.                                          |                    | Ⅰ 号*              |       |                     | hilling of a    |
| 性 别*              |                                | 女                                             |                    | 身份证号 <sup>*</sup> |       | 1244                | Robert Aller    |
| 所在二级单位            | ż* I                           | ]际合作与交流处、<br>事务办公室                            | 港澳台                | 选择进入校区            |       | 白云山杉                | x v             |
| 身份类别 <sup>*</sup> | 1                              | 国(境)外教师 🗸                                     |                    | 手机号码*             |       | [Parts              | -               |
| 进校事由              | 杉响                             | 校外人员身份证信息请规范填写到"非学校教职工信息",切勿填写在此处,否则可<br>响进校! |                    |                   |       | 比处,否则可能影<br>//      |                 |
| 进校时间              |                                |                                               | Ø                  | 至                 |       |                     | e               |
|                   | 身体是否正                          | 常*                                            |                    |                   | • 是   | 〇否                  |                 |
| Ľ                 | 上传进校人员                         | 粤康码                                           |                    | 材料                |       |                     |                 |
| 下载导入模             | 版                              | 导入校内人员… <mark>(2</mark>                       | 9.0K) 批量导.         | 入非学校教師            | 职工信息  | 凹 <mark>清按</mark> 、 | 「导入模版"填写后<br>上传 |
| 以下栏目              | 对于"非疫情                         | 重点人员"为代他                                      | 人申请时用,对"           | 疫情重点人             | 员"是填写 | 本人或他人               | 人信息。            |
| 姓名                | 证件类                            | 型 身份证/其                                       | 也证件号 1             | E别                | 所在的   | 单位                  | 手机号             |
|                   | ● 自从公正                         |                                               | And the set of the |                   |       |                     |                 |

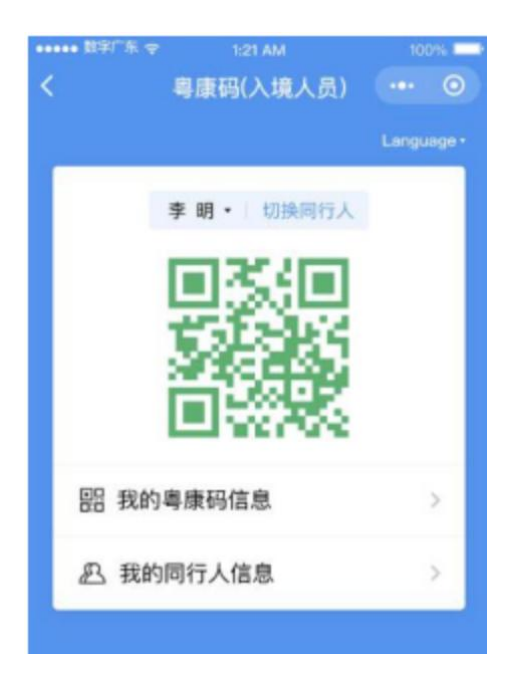

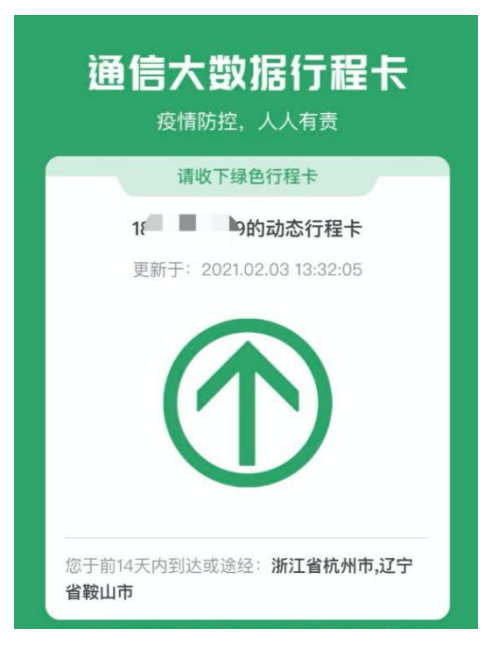

12. Please fill the blanks by the order of "Name, ID type (ID card/Others), ID number/Number of other ID number, sex, affiliated department, phone number"

依次填写以下信息:姓名、证件类型(身份证/其他证件)、 身份证/其他证件号、性别、所在单位、手机号。

|          |                                             | 1月中110                                    |                  |         |  |
|----------|---------------------------------------------|-------------------------------------------|------------------|---------|--|
| 申请信息:    |                                             | Ħ                                         | 目请时间: 2021-08-24 |         |  |
| 入校人员类别*  | 非疫情防控重点地区校外人员                               | 1                                         | ~                |         |  |
| 姓 名*     |                                             | 工 号*                                      | 17,000           |         |  |
| 性 别*     | 女                                           | 身份证号*                                     | 28424-04-0-0     |         |  |
| 所在二级单位*  | 国际合作与交流处、港澳台<br>事务办公室                       | 选择进入校区                                    | 白云山枝区 💊          |         |  |
| 身份类别*    | 国(境)外教师 🗸                                   | 手机号码*                                     | HING             | • 此项必须明 |  |
| 进校事由*    | 校外人员身份证信息请规范填写到"非学校教职工信息",初勿填写在此处,否则可能影响进校! |                                           |                  |         |  |
| 进校时间*    | O <b>E</b> O                                |                                           |                  |         |  |
| 身体       | -<br>是否正常*                                  | •是                                        | 〇否               |         |  |
| 上传进权     | 之人员粤康码                                      | □上传材料                                     |                  |         |  |
| 下载导入模板   | 导入校内人员 (29.0K)                              | ●新海<br>批量导入非学校教职工信息 11 満按 "导入模版"填写后<br>上传 |                  |         |  |
| 以下栏目对于"目 | ↓<br>非疫情重点人员"为代他人申请时                        | 」<br>用,对"疫情重点人员"是填3                       | <br>弓本人或他人信息。    |         |  |
|          |                                             |                                           |                  |         |  |

13. If the above information is authentic, please click here.

若以上信息真实有效,点击"已确认"。

|                       | or or notion should |                                 |                |        |               |           |
|-----------------------|---------------------|---------------------------------|----------------|--------|---------------|-----------|
|                       |                     | 入校申                             | 请审批            |        |               |           |
| 申请信息:                 |                     |                                 |                | 申      | <b>请时间:</b> 2 | 021-08-24 |
| 入校人员类别                | 非疫情                 | 防控重点地区校外人员                      | 1              |        |               | $\sim$    |
| 姓名                    |                     |                                 | I 🔤            |        |               | 10        |
| 性别*                   |                     | 女                               | 身份证号*          |        |               |           |
| 所在二级单位                | 国际台                 | 作与交流处、港澳台<br>事务办公室              | 选择进入校正         | 区 白云山枝 |               | ~         |
| 身份类别*                 | 国 (境                | i) 外教师 🗸                        | 手机号码           |        |               | * 此项的领援   |
| 进校事由*                 | 校外人<br>响进材          | 员身份证信息请规范填<br>1                 | 。<br>写到"非学校教职工 | 信息",切  | ]勿填写在此处,      | 否则可能影     |
| 进校时间*                 |                     |                                 | <b>②</b> 至     |        |               | Ø         |
|                       | 身体是否正常*             |                                 |                | ●是     | 〇杏            |           |
| L                     | 传进校人员粤康             | 6                               | 12上传材料<br>◎新增  |        |               |           |
| 下载导入模板 导入校内人员 (29.0K) |                     | 批量导入非学校数职工信息 對 请按 "导入模版" 填写后 上传 |                |        | 模版"填写后<br>上传  |           |
| 以下栏目》                 | <b>寸于"非疫情重</b> 点    | 人员"为代他人申请时                      | 用,对"疫情重点人      | 5°是填写  | 本人或他人信息       | l.        |
| 姓名                    | 证件类型                | 身份证/其他证件号                       | 性别             | 所在     | 单位            | 手机号       |
|                       | ○身份证                |                                 | -请洗择 >>        |        |               |           |

14. Submission: When submitting the application form, you are required to choose from a list of names for the approver in the faculty. Therefore, please kindly confirm with your faculty ahead about the designated person for the approval.

提交申请:提交申请时要求选择进行审核批准的工作人员, 请联系学院负责人确认此人员名字及信息。

(Note: please do NOT choose yourself or set "All (所有人)" as the approver.)

(注意事项:请勿选择"所有人"为审核人员。)

## B. For off-campus vehicles 校外车辆申请入校

1. Enter"智慧广外" system on the official website of GDUFS: https://www.gdufs.edu.cn/.

| ~    |                                        |                              |          | 各国语言     | ī∕Languages 👻 |            | 🔾 企业微信 🚦    | 大学校历 🚾 广务                  | 外邮箱 🎫 校长信箱      |
|------|----------------------------------------|------------------------------|----------|----------|---------------|------------|-------------|----------------------------|-----------------|
|      | 爱东介语:                                  | 外貿大學<br>Y OF FOREIGN STUDIES |          | リ関       | 漫 向 79        | Ī          | 全站          | 喪索                         | Q.              |
| 学校概况 | 智慧广外                                   | 广外新闻                         | 教育教学     | 学科学术     | 对外交流          | 招生就业       | 图书馆         | 人才招聘                       | 校友网             |
|      |                                        | to the                       | ■ 广外新闻   | 媒体广外     |               | 更多〉〉       | ■ 图文热点      | 学术讲座                       |                 |
| - 1  | -                                      |                              | ▶广州青年报:  | 广外学生党员深  | 入学习贯彻习近       | 2021-08-08 |             | ETTO N                     | No an           |
|      |                                        |                              | 南方都市报:   | 广外学子"三下  | 乡"让党史学习       | 2021-08-02 | 请全程佩        |                            | OR CON          |
|      |                                        |                              | ▶ 南方网: 广 | 外学子"三下乡" | 义教开设党史学       | 2021-08-02 | 保持一米        |                            |                 |
| - 1  |                                        |                              | 并城晚报:    | "小鹿萌妈"系列 | 图书"中国少年       | 2021-08-01 | A THE P     |                            |                 |
|      | Contraction of the second              |                              | ·中国日报:   | 首届全球经济治理 | 学术论坛暨学科       | 2021-07-28 | 11L         |                            |                 |
|      |                                        |                              | ▶ 光明日报:  | 首届全球经济治理 | 学术论坛暨学科       | 2021-07-28 |             | -2                         |                 |
| 1    | 1111 - 1 - 1 - 1 - 1 - 1 - 1 - 1 - 1 - |                              | 新华社:首    | 品全球经济治理学 | 术论坛暨学科建       | 2021-07-28 |             |                            |                 |
| 100  | 300 -                                  |                              | + 人民日报:  | 首届全球经济治理 | 学术论坛暨学科       | 2021-07-28 | 我校高效        | 有序完成南校区20                  | 78人次核酸          |
|      |                                        |                              | • 中国社会科  | 学网:国家社科基 | 金重大项目"积       | 2021-07-27 | 本网讯持        | 股底地疫情防控工<br>和原始生息体健康       | 作要求,为切实做        |
|      |                                        | -                            | ▶ 光明日报:  | 国家社科基金重大 | 项目"积极参与       | 2021-07-27 | STIX MEDIAL | Deline on the of the DE OK | THE CALL & HEAD |
|      |                                        | a total                      | 通知公告     | 招标公告     |               | 更多>>       | 服务导航        |                            |                 |
|      |                                        |                              | → 关于办理广: | 用大学城一卡通会 | 额退款的通知        | 2021-07-13 | - 約久3       | 1.40; <b>Fa</b> 1          | 网络服果            |

从学校官网进入"智慧广外"。

2. Input your employee number and password to log in

输入用户名和密码登录系统。

(Note: The password is the last six digits of the passport, or the same as your employee number.)

(注意事项:初始密码为护照号后六位,或与工号一样。)

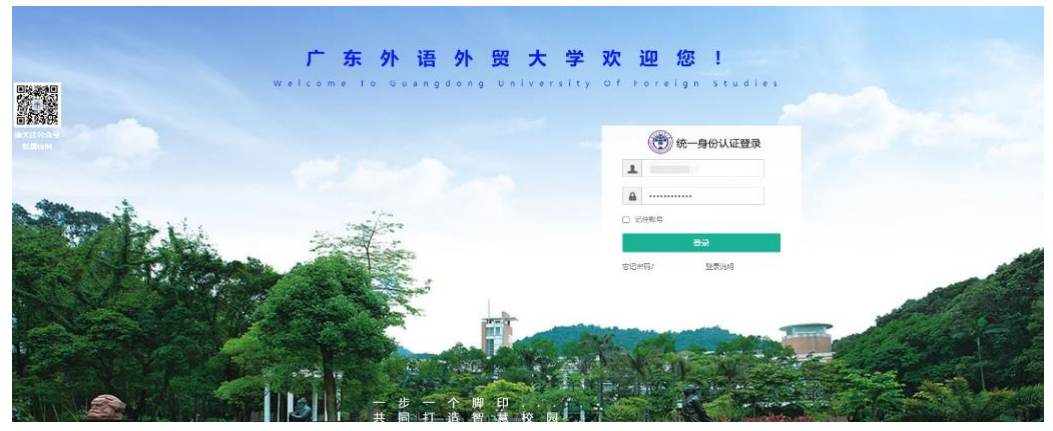

3. Enter "线上办事大厅" system.

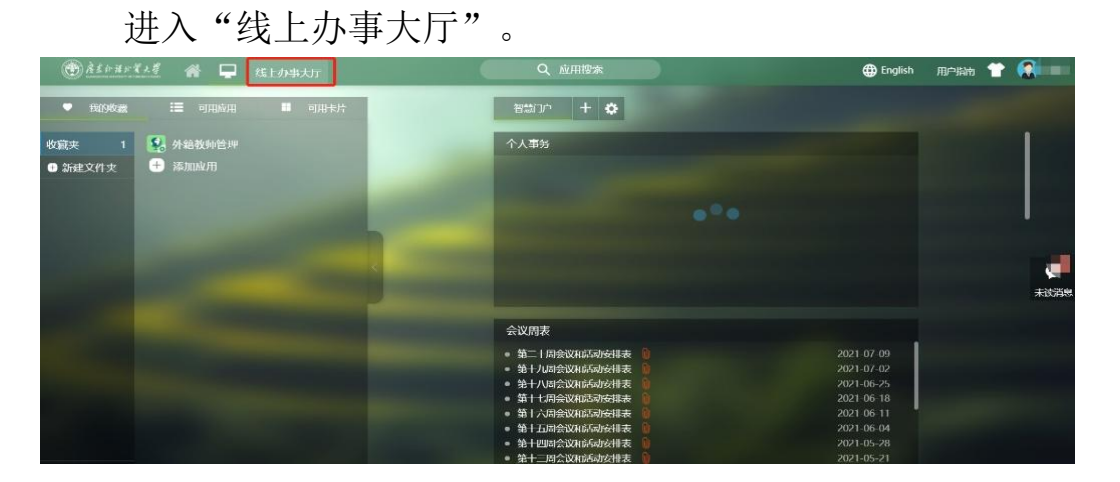

4. Click "校外车辆进出校园审批", and fill out the form. 打开"校外车辆进出校园审批"并进行填写。

| 度东红语的留大學<br>Quantepond University of Foreign Studies | <ul> <li>2 刘慧,下午好</li> <li>待办</li> <li>()</li> </ul> | !<br>进行中                                 |           | 抄送           | 我发起的                       | <b>●●</b><br>收職夹 |
|------------------------------------------------------|------------------------------------------------------|------------------------------------------|-----------|--------------|----------------------------|------------------|
| 全部事项 📃                                               | Q. 请输入要办理的事                                          | 项名称                                      |           | 搜索           |                            |                  |
| ④ 公共服务                                               |                                                      |                                          |           |              |                            |                  |
| 一 党办校办                                               | 推荐事项                                                 |                                          |           |              |                            |                  |
| 》 纪委监察处                                              | • 财务报账审批申请                                           | le le le le le le le le le le le le le l | • 用印申请 (亲 | 斤版)          | <ul> <li>入校申请审:</li> </ul> | 壯                |
| 会 宣传部教师工作部                                           |                                                      |                                          |           |              |                            |                  |
| @ 保卫处                                                |                                                      |                                          |           |              |                            |                  |
| 898 学生处                                              |                                                      |                                          |           |              |                            |                  |
| 一 研究生院(部)                                            | • 入校申请审批                                             |                                          | • 5       | 财务报账审批申请     |                            |                  |
| S Internet                                           | 办理次数: 86630                                          | _                                        | 3         | か理次数: 29169  |                            |                  |
| ☆ 校团委                                                | <ul> <li>校外车辆进出校园审批</li> </ul>                       | ť                                        | • )       | 用印申请(新版)     |                            |                  |
| (1) 教务处                                              | 9,9940/38X, 20233                                    |                                          |           | JOHNARE 2130 |                            |                  |

5. Click "开始办理".

点击"开始办理"。

|      | 主管部门: 90-保卫处<br>联系方式:<br>***** 30次评分 | 1.110  |              |
|------|--------------------------------------|--------|--------------|
| 事项名称 | 校外车辆进出校园审批                           | 事项编号   | XWGWCLJCXYSP |
| 主办部门 | 保卫处                                  | 协办部门   | 暫无           |
| 服务对象 | 校内各单位                                | 预计办理时间 | 暫无           |
| 受理地点 | 线上办事大厅                               | 咨询电话   | 暫无           |
| 所需材料 | 暫无                                   | 预计时限   | 暫无           |
| 收费标准 | 暫无                                   | 相关管理规定 | 暫无           |
| 注意事项 |                                      | 暫无     |              |
|      |                                      |        |              |
| 英国   |                                      |        | 力结           |
| 漢目   |                                      |        | 7) Há        |

Fill your telephone number in the blank marked in the screenshot.
 在标红的地方填写手机号码。

|          | 校外车辆进            | 出校园审批      |                  |
|----------|------------------|------------|------------------|
| 请信息:     |                  | E          | 申请时间: 2021-09-29 |
| 经办人      |                  | 电话         |                  |
| 申请部门     |                  | 车辆分类       | -请选择- ~          |
| 校区       | -请选择- 🗸          | 进出校门       | -请选择- 🗸          |
| 是否申请免停车费 | 〇是 〇否            |            |                  |
| 预约开始时间   |                  | 预约结束时间     |                  |
| 下载导入模板   | 导入车辆信息模… (27.0K) | 批量导入入校车辆数据 | ● 请按"导入模版"填写后上传  |
| 车辆号码     |                  | 车辆类型       | -请选择- 🗸          |
| 车主姓名     |                  | 车主电话       |                  |
| 自份证是     |                  |            |                  |

Select the type of the car: official vehicle/ordinary vehicle.
 选择车辆分类:公务车辆/普通车辆。

|          | 校外车辆进            | 出校园审批      |                    |
|----------|------------------|------------|--------------------|
| 青信息:     |                  | ļ          | 申请时间: 2021-09-29   |
| 经办人      |                  | 电话         |                    |
| 申请部门     |                  | 车辆分类       | -请选择-              |
| 校区       | -请选择- ~          | 进出校门       | 请选择                |
| 是否申请免停车费 | 0是 0否            |            | 普通车辆               |
| 预约开始时间   |                  | 预约结束时间     |                    |
| 下载导入模板   | 导入车辆信息模… (27.0K) | 批量导入入校车辆数据 | ● 请按"导入模版"填写<br>上传 |
| 车辆号码     |                  | 车辆类型       | -请选择-              |
| 车主姓名     |                  | 车主电话       |                    |
| 身份证号     |                  |            |                    |

8. Campus: North Campus/South Campus.

| F          | 申请时间: 2021-09-29                                                                  |
|------------|-----------------------------------------------------------------------------------|
| 电话         |                                                                                   |
| 车辆分类       | ~                                                                                 |
| 进出校门       | -请选择- ~                                                                           |
|            | -                                                                                 |
| 预约结束时间     |                                                                                   |
| 批量导入入校车辆数据 | ● 请按"导入模版"填写后<br>上传                                                               |
| 车辆类型       |                                                                                   |
| 车主电话       |                                                                                   |
|            |                                                                                   |
|            |                                                                                   |
|            | 电     话       车辆分类       进出校门       预约结束时间       批量导入入校车辆数据       车辆类型       车主电话 |

选择所进入校区:北校区/南校区。

9. Select the entrance gate in north campus: west gate/north gate/south gate.

|          | 校外车辆进            | 出校园审批      |       |            |
|----------|------------------|------------|-------|------------|
| 请信息:     |                  | E          | 申请时间: | 2021-09-29 |
| 经办人      |                  | 电 话        | GE    |            |
| 申请部门     |                  | 车辆分类       |       |            |
| 校区       | 北校区 🗸            | 进出校门       | -请选择- |            |
| 是否申请免停车费 | ○是 ○否            |            | -请选择- |            |
| 预约开始时间   |                  | 预约结束时间     | 北门    |            |
|          |                  |            | 一南门   | 満応" 博学     |
| 下载导入模板   | 导入车辆信息模… (27.0K) | 批量导入入校车辆数据 |       | 上传         |
| 车辆号码     |                  | 车辆类型       | -请选择- | •          |
| 车主姓名     |                  | 车主电话       |       |            |
| 身份证号     |                  |            |       |            |
| 2 新增     |                  |            |       |            |

北校区选择进出校门:西门/北门/南门。

10. Select the entrance gate in south campus: main gate/school stone gate/gate of block A in teaching area/Door no. 1 in living area/Door No. 2 in living area.

南校区选择进出校门:正大门/校名石门口/教学区A座门口/ 生活区1号门/生活区2号门。

| GUANGDONG UNIVERSITY OF | 見大子<br>FOREIGN STUDIES |       |                                                            |             |                 |            |
|-------------------------|------------------------|-------|------------------------------------------------------------|-------------|-----------------|------------|
|                         | 校外车                    | 辆进    | 出村                                                         | <b>交园审批</b> |                 |            |
| 申请信息:                   |                        |       |                                                            |             | 申请时间:           | 2021-09-29 |
| 经办人                     |                        |       |                                                            | 电话          |                 |            |
| 申请部门                    |                        |       |                                                            | 车辆分类        | -请选择-           | ~          |
| 校区                      | 南校区                    | ~     |                                                            | 进出校门        | -请选择-           | v          |
| 是否申请免停车费                | 0是 02                  | 5     |                                                            |             | -请选择-<br>正大门    |            |
| 预约开始时间                  |                        |       |                                                            | 预约结束时间      | 校名石门            |            |
| 下载导入模板                  | 导入车辆信息模(27             | 7.OK) | 批量导入入校车辆数据         教学区A座门口           生活区1号门         生活区2号门 |             | 座门口<br>号门<br>号门 |            |
| 车辆号码                    |                        |       |                                                            | 车辆类型        | -请选择-           | ~          |
| 车主姓名                    |                        |       |                                                            | 车主电话        |                 |            |
| 身份证号                    |                        |       |                                                            |             |                 |            |
| ◎新増                     |                        |       |                                                            |             |                 |            |
| 事由                      |                        |       |                                                            |             |                 |            |

11. Fill the basic information of the vehicle: (1) vehicle number, (2) vehicle type, (3) name of the vehicle owner, (4) phone number of the owner, and (5) identity card number of the owner. The vehicle type should be selected from "other, large bus, large truck, small bus, special vehicle, car".

填写车辆基本信息: (1)车辆号码、(2)车辆类型、(3) 车主姓名、(4)车主电话、(5)身份证号,其中第2项"车辆 类型"需从"其他、大型客车、大型货车、小型客车、特种车辆、 轿车"中进行选择。

| <b>しい</b><br>酸素計語計<br>CUANGDONG UNIVERSITY OF F | 貿大学<br>Director studies |                                          |                     |
|-------------------------------------------------|-------------------------|------------------------------------------|---------------------|
|                                                 | 校外车辆进                   | 出校园审批                                    |                     |
| 申请信息:                                           |                         | 庫                                        | 晴时间:                |
| 经办人                                             |                         | 电话                                       |                     |
| 申请部门                                            |                         | 车辆分类                                     | -请选择- ~             |
| 校区                                              | -请选择- 🖌                 | 进出校门                                     | -请选择- 🖌 🖌           |
| 是否申请免停车费                                        | ○是○否                    |                                          |                     |
| 预约开始时间                                          |                         | 预约结束时间                                   |                     |
| 下载导入模板                                          | 导入车辆信息模… (27.0K)        | 批量导入入校车辆数据                               | ● 请按"导入模版"填写后<br>上传 |
| 车辆号码<br>3 车主姓名                                  |                         | 2<br><u> 车辆</u> 業型<br>4<br><u> 车主电</u> 适 | -请选择- ✓             |
| 5 身份证号                                          |                         |                                          | 其他<br>大型客车          |
| )新增                                             |                         |                                          | 大型货车                |
| 事由                                              |                         |                                          | 小空音牛<br>特种车辆<br>轿车  |
| 温馨提示:                                           | 请留意需从同一校门进出校园,          | 如从北校区南门进出需缴费                             |                     |

12. 填写入校事由。

Fill the reason of application in the blank marked.

使素外语外貿大學 GUANODONG UNIVERSITY OF FOREIGN STUDIES

#### 校外车辆进出校园审批

| 申请信息:    |                  |              | 申请时间:           |
|----------|------------------|--------------|-----------------|
| 经办人      |                  | 电 话          |                 |
| 申请部门     |                  | 车辆分类         | -请选择- 🖌         |
| 校区       | -请选择- 🖌          | 进出校门         | -请选择- 🖌         |
| 是否申请免停车费 | 0是 0否            |              |                 |
| 预约开始时间   |                  | 预约结束时间       |                 |
| 下载导入模板   | 导入车辆信息模… (27.0K) | 批量导入入校车辆数据   | ● 请按"导入模版"填写后上传 |
| 车辆号码     |                  | 车辆类型         | -请选择- 🖌         |
| 车主姓名     |                  | 车主电话         |                 |
| 身份证号     |                  |              |                 |
| ◎新増      |                  |              |                 |
| 事由       |                  |              |                 |
| 温馨提示:    | 请留章季从同一校门讲出校园。   | 如从北校区南门进出雲缴费 |                 |

13.确认信息无误后,点击左上角的"提交"按钮。

After confirming that the information is correct, click the "Submit" button in the upper left corner.

使素外语外質大學 GUANODONG UNIVERSITY OF FOREIGN STUDIES

#### 校外车辆进出校园审批

| 申请信息:      |                                                                                             | 1            | 申请时间:           |
|------------|---------------------------------------------------------------------------------------------|--------------|-----------------|
| 经办人        |                                                                                             | 电话           |                 |
| 申请部门       |                                                                                             | 车辆分类         | -请选择- ~         |
| 校区         | -请选择- 🖌                                                                                     | 进出校门         | -请选择- 🖌 🖌       |
| 是否申请免停车费   | 0是 0否                                                                                       |              |                 |
| 预约开始时间     |                                                                                             | 预约结束时间       |                 |
| 下载导入模板     | 导入车辆信息模··· (27.0K)                                                                          | 批量导入入校车辆数据   | ● 请按"导入模版"填写后上传 |
| 车辆号码       |                                                                                             | 车辆类型         | -请选择- 🖌         |
| 车主姓名       |                                                                                             | 车主电话         |                 |
| 身份证号       |                                                                                             |              |                 |
| ◎新増        |                                                                                             |              |                 |
| 事由         |                                                                                             |              | 1               |
| :目 #2:18 二 | ·<br>·<br>·<br>·<br>·<br>·<br>·<br>·<br>·<br>·<br>·<br>·<br>·<br>·<br>·<br>·<br>·<br>·<br>· | 加从北校区南门进出雪缴费 |                 |

※(刘慧)正在填写/办理填写申请

# Appendix 5 附件 5

#### Guide for reimbursing medical bills

## 医药费报销指引

 Guide for reimbursing medical bills from the University clinic 校门诊部医药费报销指引

Medical bills from the University clinic should be reimbursed by the University. IO will handle the reimbursement at the end of each quarter. To reimburse medical bills from the University clinic, please follow the instructions below and submit documents required to IO. The deadlines for submitting the medical reimbursement bills for each quarter: March 15, June 15, Sept 15 and Dec. 15. Medical reimbursement ratio shall be in accordance with the University's medical system.

校门诊部医药费由学校报销。国际处将在每季度末统一处理当季 度医药费报销事宜。如需报销校门诊部医药费,请提供所需材料原 件至国际处。每季度提交发票的截止日期为最后一个月15日(即3 月15日、6月15日、9月15日和12月15日)。报销额度参照学 校医疗费有关规定执行。

Important Note: medical bills can only be reimbursed within the same calendar year (for medical invoice obtained in Dec, the deadline

53

can be extended to March 15 next calendar year). Incomplete documents will not be accepted and the reimbursed money will be deposited to the applicant's salary account directly by the finance department.

特别注意:当年产生的发票必须在当年内提交报销(当年12月 产生的票据可最晚延期到次年3月15日提交报销。)请确保提交的 报销材料齐全,如材料不全将被退回待材料补充齐全后重新提交。 报销后的款项将直接由财务处转至申请人发放工资的银行账户。

Document list required for reimbursement:

报销提交材料清单:

(1) Invoice of the medical bill, original version+1 photocopy

医药费发票原件及复印件一份

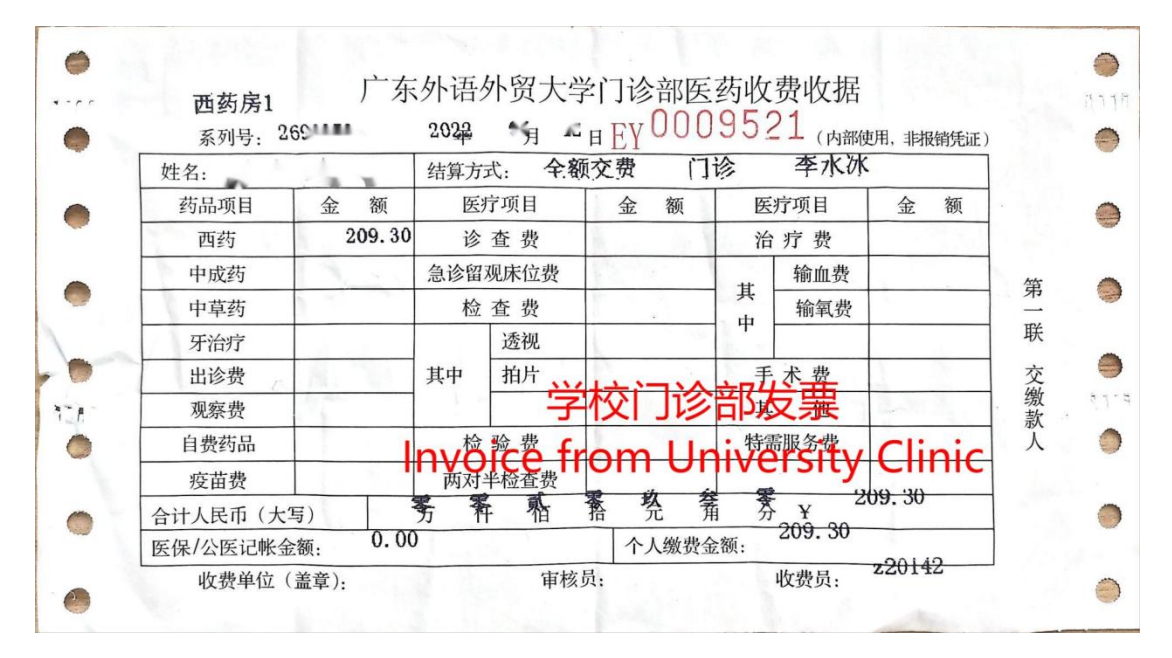

#### (2) Payment detail list from the university clinic

You will receive a list to exchange for medication at a pharmacy, located in the University clinic. Please take a clear photo of the payment list before picking up the medicine, and submit to IO a photocopy of the list.

在学校医务室就医的,请将领取学校门诊付款清单拍照后打印提 交,如下图所示。

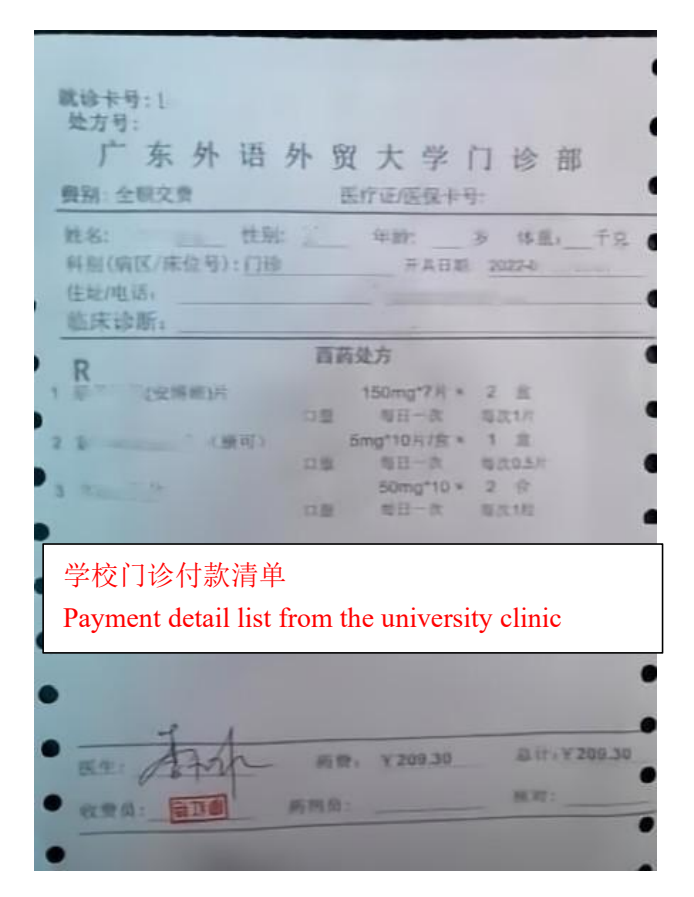

(3) 1 Photocopy of the doctor's prescription.

病历复印件1份

(4) 1 Photocopy of your current contract with the University

现聘期合同复印件 1 份

2. Guide for reimbursing medical bills from public hospitals in Guangzhou

广州市公立医院医药费报销指引

Medical expense from public hospitals in Guangzhou should be covered by accident and medical insurance purchased by the University for international colleagues. Please follow the instruction below for claim application of the insurance as well as detailed information of the insurance liability. Only medical bills from public hospital in Guangzhou can be reimbursed.

在广州市公立医院就诊费由保险公司理赔,理赔申请流程及保 险责任详情如下所示。报销范围仅限广州公立医院产生的就医费用。

(1)To apply for claim, please follow procedures below and prepare documents as required.

理赔申请流程如下,请按要求备齐所需资料。

| Firstly, you s<br>documents you                                                                                                    | hould pre                                                                                                    | epare the                                                                                      | How to apply f<br>e following docu<br>o us.                                                                               | or claim?<br>uments as r                                                 | equired.                                              | ##                                                                     |                                                                            |
|----------------------------------------------------------------------------------------------------|----------------------------------------------------------------------------------------------------|------------------------------------------------------------------------------------------------|----------------------------------------------------------------------------------------------------|--------------------------------------------------------------------------|-------------------------------------------------------|------------------------------------------------------------------------|----------------------------------------------------------------------------|
| Documents<br>for Claims<br>Insurance                                                                                                    | Copy of<br>passport<br>and visa<br>page                                                                       | Original<br>of<br>receipt                                                                      | Medical<br>record(the date in<br>every medical<br>record should be<br>corresponding to<br>the date in every               | Original of<br>detailed<br>expenditure<br>sheet                          | Course<br>and<br>certificate<br>of<br>accident        | Copy of<br>hospital<br>discharge<br>summary or<br>medical record<br>of | Copy of<br>passbook or<br>information<br>sheet of bank<br>card<br>customer |
| Liabilities                                                                                                    |                                                                                                    |                                                                                                | receipt)                                                                                                    |                                                                          |                                                       | hospitalization                                                        |                                                                            |
| Outpatient<br>(because of accident)                                                                                                    | Needful                                                                                                    | Needful                                                                                        | Needful                                                                                                    |                                                                          | Needful                                               |                                                                        | Needful                                                                    |
| Outpatient<br>(because of disease)                                                                                                    | Needful                                                                                                    | Needful                                                                                        | Needful                                                                                                    |                                                                          |                                                       |                                                                        | Needful                                                                    |
| Hospitalization<br>(because of accident)                                                                                                    | Needful                                                                                                    | Needful                                                                                        |                                                                                                    | Needful                                                                  | Needful                                               | Needful                                                                | Needful                                                                    |
| Hospitalizaton<br>(because of disease)                                                                                                    | Needful                                                                                                    | Needful                                                                                        |                                                                                                    | Needful                                                                  |                                                       | Needful                                                                | Needful                                                                    |
| Please pay atten<br>1. Before seeing<br>2. Certificate of<br>traffic accider<br>relative certifi<br>3. The informatic<br>of the deposit<br>Materials for cla<br>北京市西城区 3<br>1 | tion to th<br>a doctor,<br>accident,<br>it issued b<br>cation ma<br>on about b<br>bank.<br>ims of set<br>会融大街 | e followi<br>please o<br>in case o<br>oy the tra<br>aterials.<br>oank acco<br>tlement<br>23号平5 | ing matters:<br>all 4008105119<br>f a traffic accide<br>iffic unit. And if d<br>ount has to inclu<br>sent to :<br>安大厦9层(邮 | for medical<br>nt, please si<br>other accide<br>de account<br>编1000033 ) | consultatic<br>ubmit a lia<br>ents happe<br>number, a | on.<br>ability conform<br>en, please also<br>account name              | nation of<br>9 submit<br>9 and name                                        |

| 理赔申请流程              |                                                                      |                                                      |                                              |                                            |                                        |                   |                      |                              |   |  |  |
|---------------------|----------------------------------------------------------------------|------------------------------------------------------|----------------------------------------------|--------------------------------------------|----------------------------------------|-------------------|----------------------|------------------------------|---|--|--|
| 按要求备齐下列资料 → 邮寄到保险公司 |                                                                      |                                                      |                                              |                                            |                                        |                   |                      |                              |   |  |  |
| 1                   | 所需<br>材料<br>時<br>項目                                                  | 护照复印<br>件及签证<br>页复印件                                 | 医院发票原件                                       | 病历复印件(每次<br>就诊病历<br>日期与为期<br>对应)           | 费用明细                                   | 意外事故<br>证明        | 出院小结<br>或住院病<br>历复印件 | 银行存折<br>复印件或<br>银行卡客<br>户信息表 |   |  |  |
| 意                   | 意外门诊                                                                 | 需要                                                   | 需要                                           | 需要                                         |                                        | 需要                | 4                    | 需要                           |   |  |  |
| 扔                   | <b>疾病门诊</b>                                                          | 需要                                                   | 需要                                           | 需要                                         | 0                                      |                   |                      | 需要                           |   |  |  |
| 日                   | 主院(因意外)                                                              | 需要                                                   | 需要                                           |                                            | 需要                                     | 需要                | 需要                   | 需要                           |   |  |  |
| 日                   | 主院(因疾病)                                                              | 需要                                                   | 需要                                           |                                            | 需要                                     |                   | 需要                   | 需要                           |   |  |  |
|                     | 注意事项:<br>1、就诊前务4<br>2、意外事故7<br>交通事故7<br>3、银行账户信<br>理赔材料寄送<br>收件人:留学保 | 数拨打电话4<br>负提供意外<br>责任认定书<br>言息必需包打<br>地址:北京市<br>险项目组 | 4008105119<br>事故证明及<br>等);<br>舌账号、帐<br>远城区金融 | 进行寻诊;<br>相关部门的<br>户名和开户<br>(大街23号平<br>电话:4 | 9定性材料<br>9行信息。<br>9安大厦9层<br>4008105119 | (如:交通<br>(邮编10003 | 事故须出具<br>3)。         | 交通部门的                        | ] |  |  |

(2) Detailed information of the insurance liability can be found in the insurance receipt. To download the receipt, please follow the steps below in *Instruction of Downloading Insurance Receipt*.

保险责任详情见保险凭证,请根据以下指引获取保险凭证。

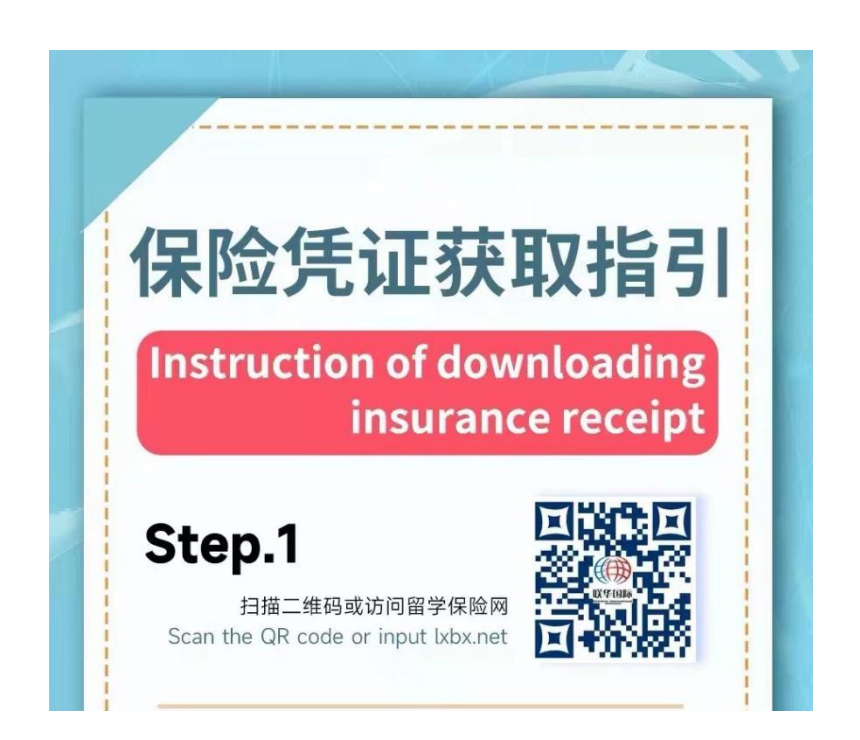

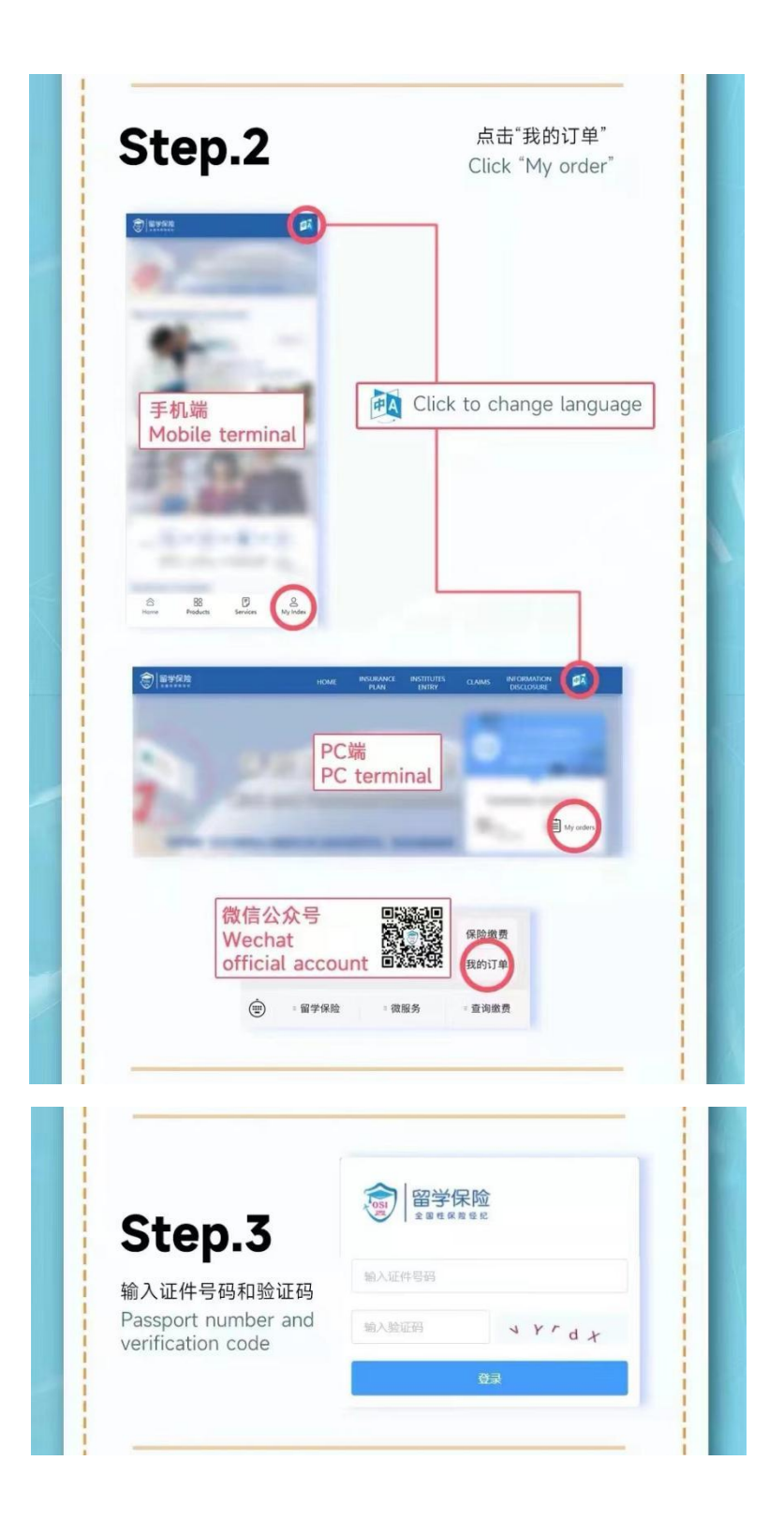

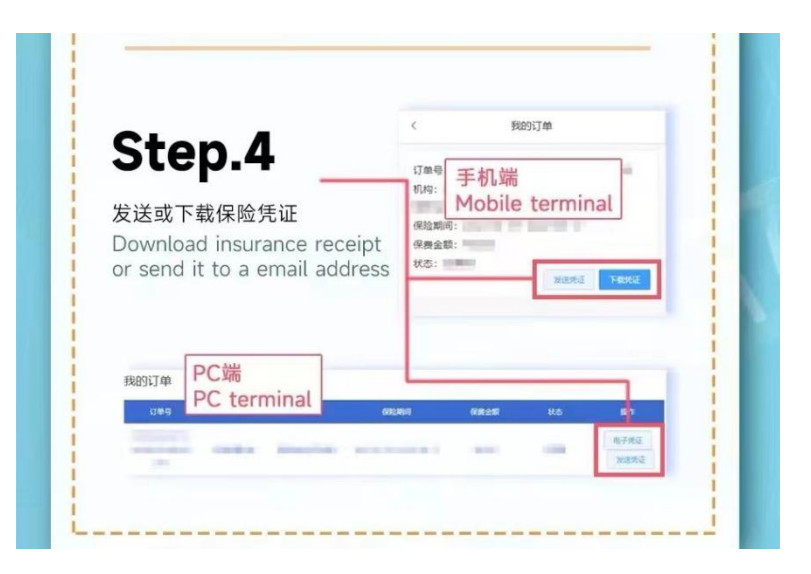